# Acer Altos G310

User's guide

Copyright © 2004 Acer Incorporated All Rights Reserved.

Acer Altos G310 series User's guide

3rd Issue: May 2004

Changes may be made periodically to the information in this publication without obligation to notify any person of such revision or changes. Such changes will be incorporated in new editions of this manual or supplementary documents and publications. This company makes no representations or warranties, either expressed or implied, with respect to the contents hereof and specifically disclaims the implied warranties of merchantability or fitness for a particular purpose.

Record the model number, serial number, purchase date, and place of purchase information in the space provided below. The serial number and model number are recorded on the label affixed to your computer. All correspondense concerning your unit should include the serial number, model number, and purchase information.

No part of this publication may be reproduced, stored in a retrieval system, or transmitted, in any form or by any means, electronic, mechanical, photocopy, recording, or otherwise, without the prior written permission of Acer Incorporated.

| Serial Number: |  |
|----------------|--|
|                |  |

| Purchase Date | : |
|---------------|---|
|               |   |

Place of Purchase: \_\_\_\_\_

Acer and the Acer logo are registered trademarks of Acer Inc. Other company's product names or trademarks are used herein for identification purposes only and belong to their respective companies.

## Notices

## FCC notice

Class A devices do not have an FCC logo or FCC IDE on the label. Class B devices have an FCC logo or FCC IDE on the label. Once the class of the device is determined, refer to the following corresponding statement.

### Class B equipment

This device has been tested and found to comply with the limits for a Class B digital device pursuant to Part 15 of the FCC Rules. These limits are designed to provide reasonable protection against harmful interference in a residential installation. This device generates, uses, and can radiate radio frequency energy, and if not installed and used in accordance with the instructions, may cause harmful interference to radio communications.

However, there is no guarantee that interference will not occur in a particular installation. If this device does cause harmful interference to radio or television reception, which can be determined by turning the device off and on, the user is encouraged to try to correct the interference by one or more of the following measures:

- Reorient or relocate the receiving antenna
- Increase the separation between the device and receiver
- Connect the device into an outlet on a circuit different from that to which
  the receiver is connected
- Consult the dealer or an experienced radio/television technician for help

### Notice: Shielded cables

All connections to other computing devices must be made using shielded cables to maintain compliance with FCC regulations.

### Notice: Peripheral devices

Only peripherals (input/output devices, terminals, printers, etc.) certified to comply with the Class A or Class B limits may be attached to this equipment. Operation with noncertified peripherals is likely to result in interference to radio and TV reception.

### **D Caution:** Caution! Changes or modifications not expressly approved by the manufacturer could void the user's authority, which is granted by the Federal Communications Commission, to operate this server.

#### Use conditions

This part complies with Part 15 of the FCC Rules. Operation is subject to the following two conditions: (1) this device may not cause harmful interference, and (2) this device must accept any interference received, including interference that may cause undesired operation.

#### Notice: Canadian users

This Class A/Class B digital apparatus meets all requirements of the Canadian Interference-Causing Equipment Regulations.

### Laser compliance statement

The CD-ROM drive in this server is a laser product. The CD-ROM drive's classification label (shown below) is located on the drive.

#### CLASS 1 LASER PRODUCT

**CAUTION:** INVISIBLE LASER RADIATION WHEN OPEN. AVOID EXPOSURE TO BEAM.

# Important safety instructions

Read these instructions carefully. Save these instructions for future reference.

- 1 Follow all warnings and instructions marked on the product.
- 2 Unplug this product from the wall outlet before cleaning. Do not use liquid cleaners or aerosol cleaners. Use a damp cloth for cleaning.
- 3 Do not use this product near water.
- 4 Do not place this product on an unstable cart, stand, or table. The product may fall, causing serious damage to the product.
- 5 Slots and openings on the back or bottom side of the chassis are provided for ventilation; to ensure reliable operation of the product and to protect it from overheating, these openings must not be blocked or covered. The openings should never be blocked by placing the product on a bed, sofa, rug, or other similar surface. This product should never be placed near or over a radiator or heat register, or in a built-in installation unless proper ventilation is provided.
- 6 This product should be operated from the type of power indicated on the marking label. If you are not sure of the type of power available, consult your dealer or local power company.
- 7 Do not allow anything to rest on the power cord. Do not locate this product where persons will walk on the cord.
- 8 If an extension cord is used with this product, make sure that the total ampere rating of the equipment plugged into the extension cord does not exceed the extension cord ampere rating. Also, make sure that the total rating of all products plugged into the wall outlet does not exceed the fuse rating.
- 9 Never push objects of any kind into this product through chassis slots as they may touch dangerous voltage points or short out parts that could result in a fire or electric shock. Never spill liquid of any kind on the product.
- 10 Do not attempt to service this product yourself, as opening or removing covers may expose you to dangerous voltage points or other risks. Refer all servicing to qualified service personnel.
- 11 Unplug this product from the wall outlet and refer servicing to qualified service personnel under the following conditions:
  - a When the power cord or plug is damaged or frayed.

- b If liquid has been spilled into the product.
- c If the product has been exposed to rain or water.
- d If the product does not operate normally when the operating instructions are followed. Adjust only those controls that are covered by the operating instructions since improper adjustment of other controls may result in damage and will often require extensive work by a qualified technician to restore the product to normal condition.
- e If the product has been dropped or the cabinet has been damaged.
- f If the product exhibits a distinct change in performance, indicating a need for service.
- 12 Replace the battery with the same type as the product's battery we recommend. Use of another battery may present a risk of fire or explosion. Refer battery replacement to a qualified service technician.
- 13 **Warning!** Batteries may explode if not handled properly. Do not disassemble or dispose of them in fire. Keep them away from children and dispose of used batteries promptly.
- 14 Use only the proper type of power supply cord set (provided in your accessories box) for this unit. It should be a detachable type: UL listed/CSA certified, type SPT-2, rated 7A 125V minimum, VDE approved or its equivalent. Maximum length is 15 feet (4.6 meters).

| Notices<br>FCC notice            | iii<br>iii |
|----------------------------------|------------|
| Class B equipment                | iii        |
| Laser compliance statement       | iv         |
| Important safety instructions    | V          |
| 1 System information             | 1          |
| Product briefing                 | 3          |
| Processor                        | 3          |
| Memory subsystem                 | 3          |
| Storage                          | 4          |
| Graphics interface               | 4          |
| Networking                       | 4          |
| I/O ports                        | 4          |
| Serial ATA ports                 | 4          |
| Caring features                  | 5          |
| Product specification summary    | 6          |
| 2 System tour                    | 7          |
| System board                     | 9          |
| Mainboard layout                 | 9          |
| Jumper settings (JP8) clear CMOS | 12         |
| External and internal structure  | 13         |
| Front bezel                      | 13         |
| Front panel                      | 15         |
| Rear panel                       | 17         |
| Internal components              | 19         |
| 3 Getting Started                | 21         |
| Setting up the system            | 23         |
| Preinstallation requirements     | 23         |
| Selecting a site                 | 23         |
| Checking the package contents    | 23         |
| System startup                   | 24         |
| Turning on the system            | 24         |
| Turning off the system           | 25         |
| Power-on problems                | 25         |
| BIOS POST Checkpoint Codes       | 26         |
| Bootblock Initialization Codes   | 26         |
| Bootblock Recovery Codes         | 27         |
| POST code checkpoints            | 29         |
| Beep Codes                       | 33         |

iii

iii

iii iv v

25 25

| 4 Configuring the system                          |    |
|---------------------------------------------------|----|
| Upgrading the system                              |    |
| Installation precautions                          | 38 |
| ESD precautions                                   | 38 |
| Preinstallation instructions                      | 39 |
| Post-installation instructions                    | 39 |
| Opening the server                                | 40 |
| Before opening the server                         | 40 |
| To remove the side panel                          | 41 |
| To remove the front panel                         | 42 |
| Installing and removing storage devices           | 43 |
| To install a 5.25-inch storage device             | 43 |
| Upgrading the CPU                                 | 45 |
| To remove a CPU with heatsink                     | 45 |
| To install a CPU with heatsink                    | 47 |
| Upgrading the system memory                       | 49 |
| Memory configuration                              | 49 |
| To remove a DIMM                                  | 50 |
| To install a DIMM                                 | 51 |
| Reconfiguring the system memory                   | 51 |
| Installing an expansion card                      | 52 |
| To install an expansion card                      | 52 |
| Installing and removing a hard disk               | 55 |
| To remove a hard disk                             | 55 |
| To install a hard disk                            |    |
| Configuring the SCSI/SCSI RAID HBA                | 57 |
| How to use SCSI HBA setup utility                 | 57 |
| Loading HBA Default Settings                      | 57 |
| How to use SCSI RAID HBA setup utility            | 57 |
| How To Create RAID 1 (Mirror) volume              |    |
| with a Hot Spare Disk                             | 57 |
| RAID Volume Initialization                        | 58 |
| Exit and Restart the server                       | 58 |
| MegaRAID Configuration Utility                    | 59 |
| Load RAID Card Default Setting                    | 59 |
| Create RAID1 Volume                               | 59 |
| Assign Hot Spare Disk                             | 60 |
| Initialize RAID Volume                            | 60 |
| Save And Exit MegaRAID Configuration Utility      | 60 |
| Configuring Parallel ATA and Serial ATA devices   | 61 |
|                                                   | 61 |
| Intel ICH5R Serial ATA RAID introduction          |    |
| Parallel ATA and Serial ATA device configurations | 10 |
| supported by Intel ICH5R                          | 62 |

| ATA Operate Mode BIOS configuration<br>Using the Intel RAID Option ROM | 62<br>62 |
|------------------------------------------------------------------------|----------|
| Option 1: Create RAID Volume                                           | 64<br>47 |
| Option 2: Poset Disks to Non PAID                                      | 60       |
| Installation of Intel Application Accelerator                          | 07       |
| RAID Htility                                                           | 69       |
| RAID Migration Instructions                                            | 73       |
| 5  BIOS sature                                                         | 70       |
|                                                                        | 01       |
| BIOS setup                                                             | 81<br>02 |
| Entering BIOS setup                                                    | 8Z<br>04 |
|                                                                        | 04<br>86 |
| Perinheral Configuration                                               | 87       |
| IDE Configuration                                                      | 89       |
| Primary IDF Master                                                     | 91       |
| Floppy Configuration                                                   | 93       |
| PCI/PnP Configuration                                                  | 94       |
| Boot Settings Configuration                                            | 96       |
| OnBoard Device Configuration                                           | 99       |
| Event Log Configuration                                                | 100      |
| Remote Access Configuration                                            | 102      |
| System Health Monitoring                                               | 103      |
| Power                                                                  | 104      |
| Boot                                                                   | 106      |
| Boot Device Priority                                                   | 107      |
| Security                                                               | 108      |
| Exit                                                                   | 110      |
| Appendix A: Management software installatio                            | n113     |
| Installing ASM                                                         | 115      |
| System requirements                                                    | 115      |
| ASM Agent                                                              | 115      |
| ASM Console                                                            | 115      |
| System setup                                                           | 115      |
| Installing ASM Agent (Windows version)                                 | 116      |
| Installing ASM Console (Windows version)                               | 116      |
| Installing ASM Agent (Linux version)                                   | 117      |
|                                                                        |          |

# 1 System information

The Acer Altos G310 series server is an entry level single-processor general purpose system. The system offers a new standard for flexible productivity ideal for small business or workgroup applications.

# Product briefing

This section provide basic information concerning the configuration of your Altos G310 system.

### Processor

Single 2.8 GHz Intel<sup>®</sup> Pentium<sup>®</sup> 4 processor with 533 MHZ FSB

- or -

- Single 3.0 to 3.4 GHz Intel<sup>®</sup> Pentium<sup>®</sup> 4 processor with 800 MHz FSB
- CPU Hyper-Threading Technology support

## Memory subsystem

- Four (184 pin) DIMM slots
- DDR 333/400 MHz Unbuffered memory modules supported
- Maximum upgrade 4 GB

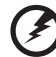

**Warning!** Functionality issues may be encountered if mixed memory types are installed on the same server board. DIMM modules of identical type, banking and stacking technology, and vendor should be installed in the Altos G310.

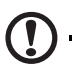

**Caution!** When using multiple memory modules it is recommended that you AVOID using modules from different manufacturers or that run at different speeds from each other.

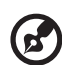

-----

**Note:** To run 400 MHz memory at full speed requires a processor with 800 MHz system bus frequency.

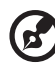

**Note:** To run 333 MHz memory at full speed requires a processor with 533 MHz system bus frequency.

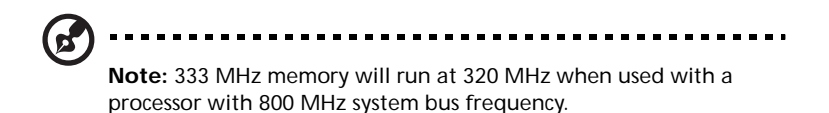

### Storage

- 5.25 inch IDE CD-ROM drive
- 3.5 inch Floppy disk drive
- Support for three (max) hard disk drives
- Four additional 5.25 Inch device bays for add-on options such as:
  - DDS4 DAT 20/40 GB tape backup drive
  - DAT72 36/72 GB tape backup drive
  - AIT1 35/91 GB tape backup drive
  - DVD-ROM, DVD-RW, DVD-Dual or other optical drive

### Graphics interface

On-board AGP 8X slot

### Networking

Single Gigabit Ethernet port

## I/O ports

- Front
  - Two USB 2.0 ports
- Rear
  - Four USB 2.0 ports
  - Two PS/2 ports (keyboard/mouse)
  - One LAN port (RJ-45)
  - One parallel port
  - Two serial ports

## Serial ATA ports

- Two serial ATA ports supporting RAID 0 or RAID 1
  - Serial ATA supports drivers for Windows<sup>®</sup> XP/2000 only

# Caring features

Part of Acer's mission, as a company that cares about its end users, is to provide features that make operation, maintenance, and upgrading your system simpler and faster. The Altos G310 is no exception to this rule. The following features and options are provided.

- Cost efficient operation in a value oriented package.
- Tool-less design.
- Front accessible USB ports.
- Acer EasyBUILD<sup>™</sup> (optional) for efficient system setup and installation.
- Acer Server Manager (ASM) suite (optional) of comprehensive management tools.

# Product specification summary

Highlighted below are the system's key features:

- Single Intel<sup>®</sup> Pentium<sup>®</sup> 4 processor supporting Hyper-Threading Technology
- 533/800 MHz FSB supports processor speeds from 2.8 GHz to 3.4 GHz
- Intel<sup>®</sup> 875P chipset consisting of:
  - Intel<sup>®</sup> 82875P Memory Controller Hub (MCH)
  - Intel<sup>®</sup> 82801ER I/O Controller (ICH5-R)
- Intel® 82547GI 10/100/1000Base-T Gigabit LAN controller
- Five 32 bit/ 33 MHz/ 5V PCI bus slots
- AGP 8X slot for add-on video card (option)
- Four DIMM sockets supporting DDR 333/400 MHz ECC modules for a maximum memory capacity of 4 GB
- Media storage
  - One 3.5 inch, 1.44 MB floppy drive
  - One 5.25 Inch high speed CD-ROM drive
- Additional media storage capacity
  - Support for three 3.5 inch hard disk drives
  - Four additional 5.25 inch half-height bays
- External ports
  - PS/2-compatible keyboard and
     Two serial ports
     mouse ports
  - 6 USB 2.0 ports (2 front, 4 rear) Parallel/printer port
  - One LAN port
  - Power supply unit (PSU)
    - One 300W ATX12, auto-switching power supply
- Operating Systems supported
  - Microsoft<sup>®</sup> Windows<sup>®</sup> 2000
  - Microsoft<sup>®</sup> Windows<sup>®</sup> Server 2003
  - Microsoft<sup>®</sup> Windows<sup>®</sup> XP Professional Edition
  - Red Hat<sup>®</sup> Enterprise Linux 3.0

# 2 System tour

This chapter provides locations of various components and ports and you instructions on how to set up the system. Procedures on how to connect peripherals are also explained.

# System board

### Mainboard layout

The mainboard becomes accessible once you open the system. It should look like the figure shown below

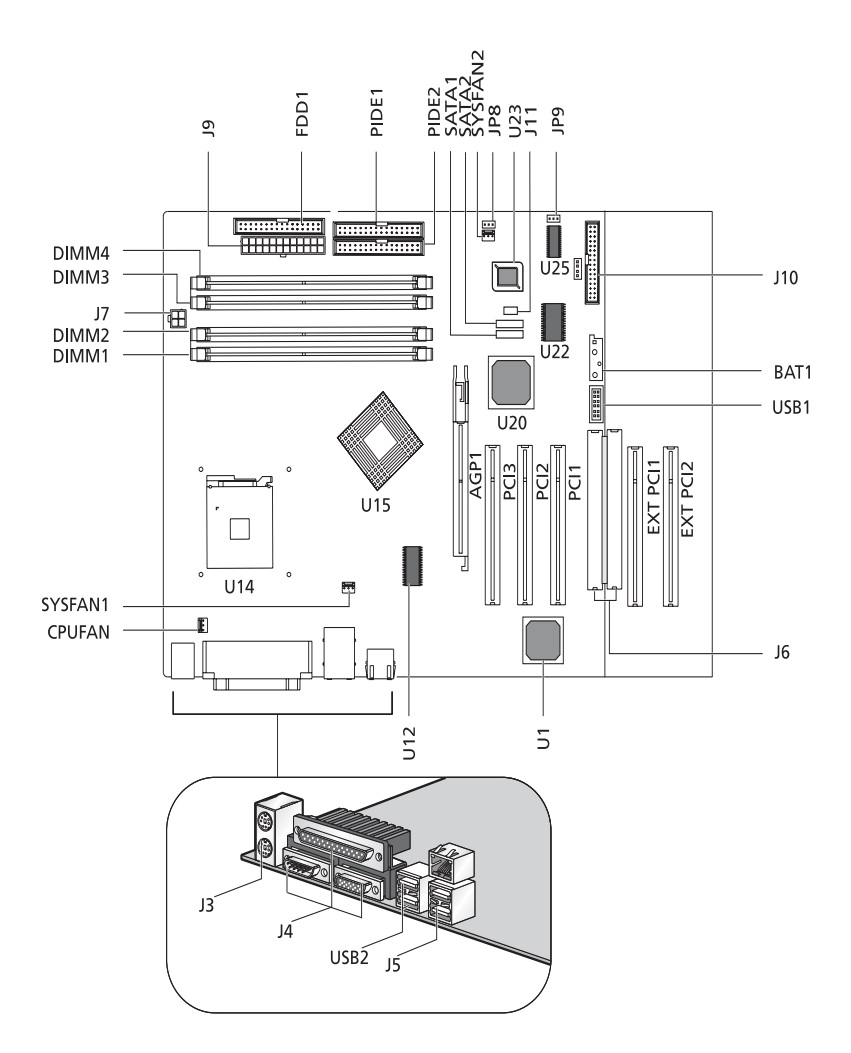

| Item                             | Description                                      |
|----------------------------------|--------------------------------------------------|
| AGP1                             | AGP slot                                         |
| BAT1                             | Battery                                          |
| CPUFAN                           | CPU fan connector                                |
| DIMM1<br>DIMM2<br>DIMM3<br>DIMM4 | DIMM slots                                       |
| FDD1                             | Floppy disc drive connector                      |
| J10                              | Front panel header                               |
| J11                              | Buzzer connector                                 |
| J3                               | PS/2 KBMS                                        |
| J4                               | Serial and Parallel ports                        |
| J5                               | Dual USB and RJ45                                |
| J6                               | Extended interface                               |
| J7                               | Power port and 12V power connector               |
| J9                               | Main power connector                             |
| JP8                              | Clear CMOS                                       |
| JP9                              | I <sup>2</sup> C feature connector               |
| PCI1<br>PCI2<br>PCI3             | PCI slots                                        |
| EXT PCI1<br>EXT PCI2             | Extension PCI slots                              |
| PIDE1<br>PIDE2                   | Primary IDE connector<br>Secondary IDE connector |
| SATA1<br>SATA2                   | Serial ATA ports                                 |

| Item               | Description           |
|--------------------|-----------------------|
| SYSFAN1<br>SYSFAN2 | System fan connectors |
| U1                 | LAN controller        |
| U12                | Clock generator       |
| U14                | CPU slot (478 pin)    |
| U15                | 875P chipset          |
| U20                | ICH5R chipset         |
| U22                | I/O controller        |
| U23                | BIOS                  |
| U25                | Mini-BMC              |
| USB1               | Front USB connector   |
| USB2               | Dual USB connector    |

# Jumper settings (JP8) clear CMOS

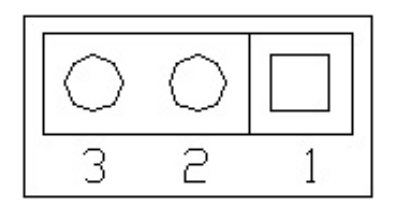

| Pin Number | Pin Definition |
|------------|----------------|
| 1          | Normal         |
| 2          | Clear          |
| 3          | Ground         |
|            |                |
| 1-2        | Normal         |
| 2-3        | Clear CMOS     |

# External and internal structure

### Front bezel

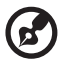

**Note:** One pair of system keys are provided (attached to the rear panel of the system).

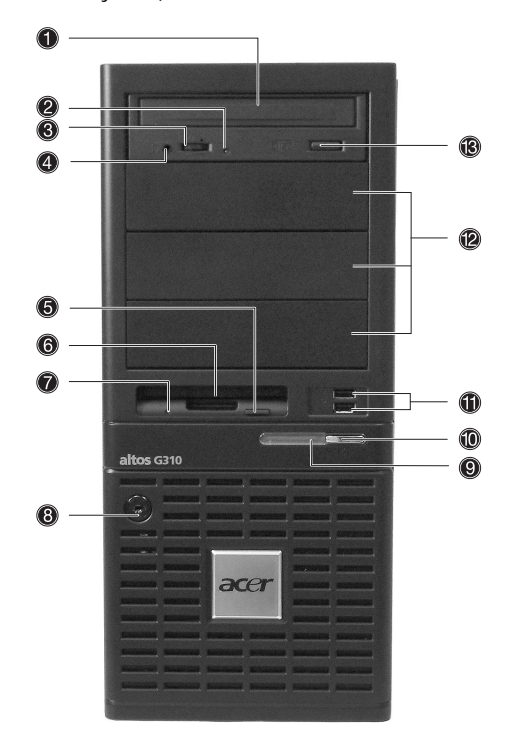

| No. | Description               |
|-----|---------------------------|
| 1   | CD-ROM drive              |
| 2   | CD-ROM headphone port     |
| 3   | CD-ROM volume control     |
| 4   | CD-ROM activity indicator |

| No. | Description                |
|-----|----------------------------|
| 5   | FDD eject button           |
| 6   | FDD (floppy disc drive)    |
| 7   | FDD activity indicator     |
| 8   | Security keylock           |
| 9   | System power indicator     |
| 10  | System power button        |
| 11  | USB 2.0 ports (two)        |
| 12  | 5.25-inch half-height bays |
| 13  | CD-ROM stop/eject button   |

# Front panel

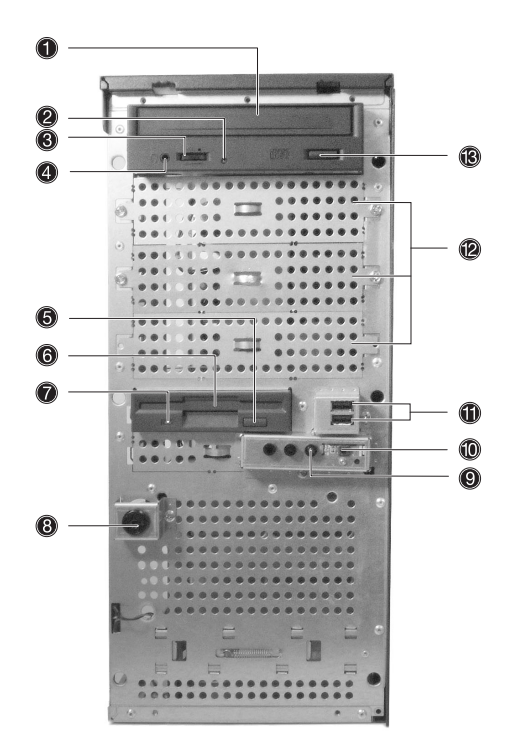

| No. | Description               |
|-----|---------------------------|
| 1   | CD-ROM drive              |
| 2   | CD-ROM headphone port     |
| 3   | CD-ROM volume control     |
| 4   | CD-ROM activity indicator |
| 5   | FDD eject button          |
| 6   | FDD (floppy disc drive)   |
| 7   | FDD activity indicator    |

| No. | Description                |
|-----|----------------------------|
| 8   | Security keylock           |
| 9   | System power indicator     |
| 10  | System power button        |
| 11  | USB 2.0 ports (two)        |
| 12  | 5.25-inch half-height bays |
| 13  | CD-ROM stop/eject button   |

Rear panel

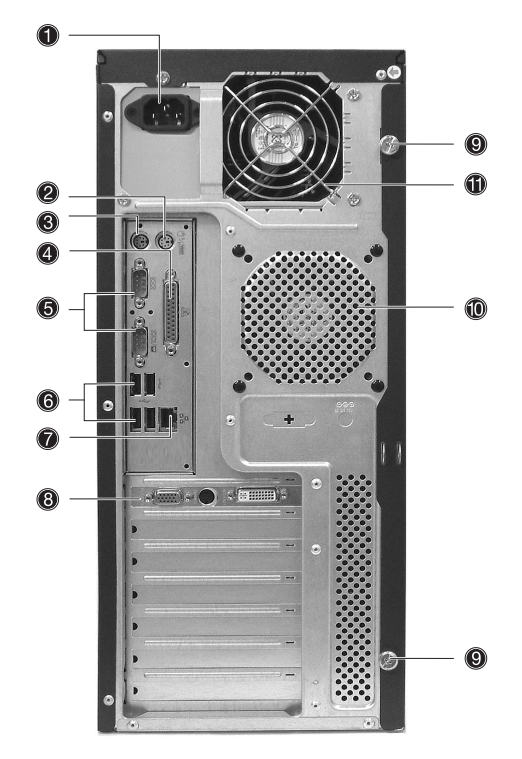

| No. | lcon                | Description            |
|-----|---------------------|------------------------|
| 1   |                     | Main power supply unit |
| 2   | Ģ                   | PS/2 mouse port        |
| 3   | :::::               | PS/2 keyboard port     |
| 4   |                     | Parallel/printer port  |
| 5   |                     | Serial ports (two)     |
| 6   | • <del>&lt;</del> + | USB 2.0 ports (four)   |

| No. | lcon           | Description                                          |
|-----|----------------|------------------------------------------------------|
| 7   | <br>古古<br>Gbit | Gigabit LAN port (10/100/1000 Mbps)                  |
| 8   |                | AGP add-on card (actual ports vary by configuration) |
| 9   |                | Side panel tool-less screws (top and bottom)         |
| 10  |                | System ventilation/fan exhaust                       |
| 11  |                | Main power supply fan exhaust                        |

# Internal components

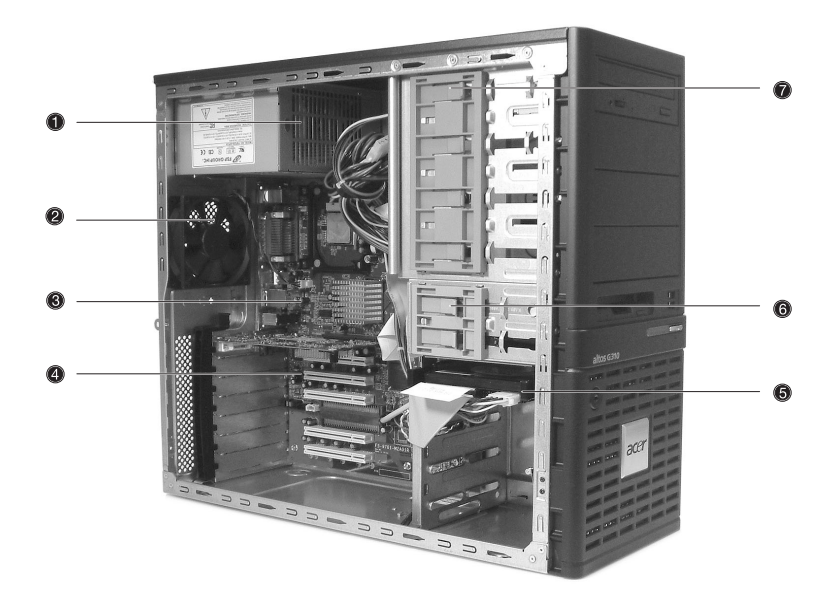

| No. | Description       |
|-----|-------------------|
| 1   | Power supply unit |
| 2   | System fan        |
| 3   | Mainboard         |
| 4   | PCI bus slots     |
| 5   | HDD bays          |
| 6   | 3.5" device bays  |
| 7   | 5.25" device bays |

# 3 Getting Started

This chapter gives information on setting up and starting to use your system

# Setting up the system

### Preinstallation requirements

### Selecting a site

Before unpacking and installing the system, select a suitable site for the system for maximum efficiency. Consider the following factors when choosing a site for the system:

- Near a grounded power outlet
- Clean and dust-free
- Stable surface free from vibration
- Well-ventilated and away from sources of heat
- Secluded from electromagnetic fields produced by electrical devices such as air conditioners, radio and TV transmitters, etc.

### Checking the package contents

Check the following items from the package:

- Acer Altos G310 series system
- Acer Altos G310 series User's guide
- Acer Altos G310 series Accessory box
- System keys (attached to the rear panel of the system)

If any of the above items are damaged or missing, contact your dealer immediately.

Save the boxes and packing materials for future use.

# System startup

### Turning on the system

After making sure that you have properly set up the system and connected all the required cables, you can now power on the system.

To power on the system, press the power button on the front panel. The system starts up and displays a welcome message. After that, a series of power-on self-test (POST) messages appears. The POST messages indicate if the system is running well or not.

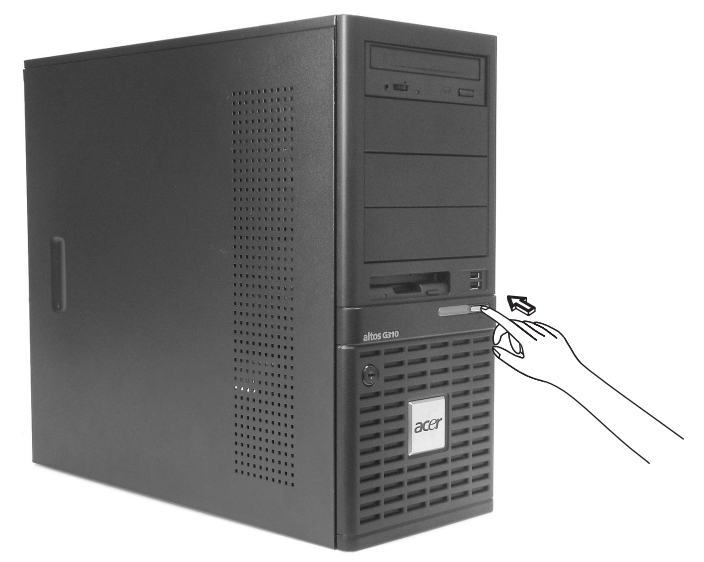

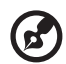

**Note:** If the system does not turn on or boot after pressing the power button, go to the next section for the possible causes of the boot failure.

Aside from the POST messages, you can determine if the system is in good condition by checking if the following occurred:

- Power indicator on the front panel lights up (green)
- Num Lock, Caps Lock, and Scroll Lock indicators on the keyboard light up

### Turning off the system

To turn off the server, on the Windows task bar click on the **Start** button, point to **Shut Down...**, select **Shut down** from the dropdown window then click on **OK**. You can then turn off all peripherals connected to your server.

If you are unable to shutdown the server within Windows, press and hold the power button for at least four seconds to force quit all applications and shut down.

### Power-on problems

If the system does not boot after you have applied power, check the following factors that might have caused the boot failure.

• The external power cable may be loosely connected.

Check the power cable connection from the power source to the power cable socket on the rear panel. Make sure that the cable is properly connected to the power source and to the power cable socket.

• No power comes from the grounded power outlet.

Have an electrician check your power outlet.

· Loose or improperly connected internal power cables.

Check the internal cable connections. If you are not confident to perform this step, ask a qualified technician to assist you.

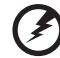

Warning! Make sure all power cords are disconnected from the electrical outlet before performing this task.

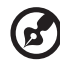

**Note:** If you have gone through the preceding actions and the system still fails to boot, ask your dealer or a qualified technician for assistance.

# **BIOS POST Checkpoint Codes**

### **Bootblock Initialization Codes**

The Bootblock initialization code sets up the chipset, memory and other components before system memory is available. The following table describes the type of checkpoints that may occur during the bootblock initialization.

| Checkpoint Code | Description                                                                                                    |
|-----------------|----------------------------------------------------------------------------------------------------|
| Before D1       | Early chipset initialization is done. Early super I/O<br>initialization is done including RTC and keyboard<br>controller.<br>NMI is enabled.                                                                                                    |
| D1              | Perform keyboard controller BAT test. Checks if<br>waking up from power management suspend state.<br>Save power-on CPUID value in scratch CMOS.                                                                                                    |
| D0              | Go to flat mode with 4 GB limit and GA20 enabled.<br>Verify the bootblock checksum.                                                                                                    |
| D2              | Disable CACHE before memory detection. Execute full memory sizing module. Verify that flat mode is enabled.                                                                                                    |
| D3              | If memory sizing module not executed, start memory<br>refresh and do memory sizing in Bootblock code. Do<br>additional chipset initialization. Re-enable CACHE.<br>Verify that flat mode is enabled.                                                                                 |
| D4              | Test base 512 KB memory. Adjust policies and cache first 8 MB. Set stack.                                                                                                    |
| D5              | Bootblock code is copied from ROM to lower system memory and control is given to it. BIOS now executes out of RAM.                                                                                                    |
| D6              | Both Key sequence and OEM specific method is<br>checked to determine if BIOS recovery is forced. Main<br>BIOS checksum is tested. If BIOS recovery is necessary,<br>control flows to checkpoint E0. See <i>Bootblock Recov-</i><br><i>ery Code Checkpoints</i> for more information. |
| Checkpoint Code | Description                                                                                                    |
|-----------------|----------------------------------------------------------------------------------------------------|
| D7              | Restore CPUID value back into register. The Boot-<br>block-Runtime interface module is moved to system<br>memory and control is given to it. Determine<br>whether to execute serial flash.   |
| D8              | The Runtime module is uncompressed into memory.<br>CPUID information is stored in memory.                                                                                                    |
| D9              | Store the Uncompressed pointer for future use in<br>PMM.<br>Copying Main BIOS into memory. Leaves all RAM<br>below 1MB Read-Write including E000 and F000<br>shadow areas but closing SMRAM. |
| DA              | Restore CPUID value back into register. Give control to BIOS POST (ExecutePOSTKernel).                                                                                                    |

#### Bootblock Recovery Codes

The Bootblock recovery code gets control when the BIOS determines that a BIOS recovery needs to occur because the user has forced the update or the BIOS checksum is corrupt. The following table describes the type of checkpoints that may occur during the Bootblock recovery portion of the BIOS.

| Checkpoint Code | Description                                                                                                    |
|-----------------|----------------------------------------------------------------------------------------------------|
| EO              | Initialize the floppy controller in the super I/O. Some<br>interrupt vectors are initialized. DMA controller is ini-<br>tialized 8259 interrupt controller is initialized. L1<br>cache is enabled. |
| E9              | Set up floppy controller and data. Attempt to read from floppy.                                                                                                    |
| EA              | Enable ATAPI hardware. Attempt to read from ARMD and ATAPI CDROM.                                                                                                    |
| EB              | Disable ATAPI hardware. Jump back to checkpoint E9.                                                                                                    |

| Checkpoint Code | Description                                                                                                    |
|-----------------|----------------------------------------------------------------------------------------------------|
| EF              | Read error occurred on media. Jump back to check-<br>point EB.                                                                                                    |
| E9 or EA        | Determine information about root directory of recovery media.                                                                                                    |
| FO              | Search for pre-defined recovery file name in root directory.                                                                                                    |
| F1              | Recovery file not found.                                                                                                    |
| F2              | Start reading FAT table and analyze FAT to find the clusters occupied by the recovery file.                                                                                          |
| F3              | Start reading the recovery file cluster by cluster.                                                                                                    |
| F5              | Disable L1 cache.                                                                                                    |
| FA              | Check the validity of the recovery file configuration to the current configuration of the flash part.                                                                                |
| FB              | Make flash write enabled through chipset and OEM specific method. Detect proper flash part. Verify that the found flash part size equals the recovery file size.                     |
| F4              | The recovery file size does not equal the found flash part size.                                                                                                    |
| FC              | Erase the flash part.                                                                                                    |
| FD              | Program the flash part.                                                                                                    |
| FF              | The flash has been updated successfully. Make flash<br>write disabled. Disable ATAPI hardware. Restore<br>CPUID value back into register. Give control to F000<br>ROM at F000:FFF0h. |

# POST code checkpoints

The POST code checkpoints are the largest set of checkpoints during the BIOS pre-boot process. The following table describes the type of checkpoints that may occur during the POST portion of the BIOS.

| Checkpoint Code | Description                                                                                                    |
|-----------------|----------------------------------------------------------------------------------------------------|
| 03              | Disable NMI, Parity, video for EGA, and DMA control-<br>lers. Initialize BIOS, POST, and Runtime data area.<br>Also initialize BIOS modules on POST entry and GPNV<br>area.<br>Initialized CMOS as mentioned in the Kernel Variable                                                                                                    |
|                 | weiviosi rags.                                                                                                    |
| 04              | Check CMOS diagnostic byte to determine if battery<br>power is OK and CMOS checksum is OK. Verify CMOS<br>checksum manually by reading storage area.<br>If the CMOS checksum is bad, update CMOS with<br>power-on default values and clear passwords. Initial-<br>ize status register A.<br>Initializes data variables that are based on CMOS<br>setup questions.<br>Initializes both the 8259 compatible PICs in the sys-<br>tem. |
| 05              | Initializes the interrupt controlling hardware (gener-<br>ally PIC) and interrupt vector table.                                                                                                    |
| 06              | Do R/W test to CH-2 count reg. Initialize CH-0 as sys-<br>tem timer. Install the POSTINT1Ch handler. Enable<br>IRQ-0 in PIC for system timer interrupt. Traps INT1Ch<br>vector to "POSTINT1ChHandlerBlock."                                                                                                    |
| 08              | Initializes the CPU. The BAT test is being done on<br>KBC.<br>Program the keyboard controller command byte is<br>being done after Auto detection of KB/MS using AMI<br>KB-5.                                                                                                    |
| CO              | Early CPU Init Start Disable Cache - Init Local APIC.                                                                                                    |
| C1              | Set up boot strap processor Information.                                                                                                    |

| Checkpoint Code | Description                                                                                                    |
|-----------------|----------------------------------------------------------------------------------------------------|
| C2              | Set up boot strap processor for POST.                                                                                                    |
| C5              | Enumerate and set up application predecessors.                                                                                                    |
| C6              | Re-enable cache for boot strap processor.                                                                                                    |
| С7              | Early CPU Init Exit.                                                                                                    |
| 0A              | Initializes the 8042 compatible Keyboard Controller.                                                                                                    |
| ОВ              | Detects the presence of PS/2 mouse.                                                                                                    |
| 0C              | Detects the presence of Keyboard in KBC port.                                                                                                    |
| OE              | Testing and initialization of different Input Devices.<br>Also, update the Kernel Variables.                                                                                   |
|                 | Traps the INT09h vector, so that the POST INT09h han-<br>dler gets control for IRQ1. Uncompress all available<br>language, BIOS logo, and Silent logo modules.                 |
| 13              | Early POST initialization of chipset registers.                                                                                                    |
| 24              | Uncompress and initialize any platform specific BIOS modules.                                                                                                    |
| 30              | Initialize System Management Interrupt.                                                                                                    |
| 2A              | Initializes different devices through DIM.                                                                                                    |
| 2C              | Initializes different devices. Detects and initializes the video adapter installed in the system that have optional ROMs.                                                      |
| 2E              | Initializes all the output devices.                                                                                                    |
| 31              | Allocate memory for ADM module and uncompress<br>it. Give control to ADM module for initialization. Ini-<br>tialize language and font modules for ADM.<br>Activate ADM module. |
| 33              | Initializes the silent boot module. Set the window for displaying text information.                                                                                            |
| 37              | Displaying sign-on message, CPU information, setup key message, and any OEM specific information.                                                                              |

| Checkpoint Code | Description                                                                                                    |
|-----------------|----------------------------------------------------------------------------------------------------|
| 38              | Initializes different devices through DIM.                                                                                                    |
| 39              | Initializes DMAC-1 and DMAC-2.                                                                                                    |
| 3A              | Initialize RTC date/time.                                                                                                    |
| 3B              | Test for total memory installed in the system. Also,<br>Check for DEL or ESC keys to limit memory test. Dis-<br>play total memory in the system.                |
| 3C              | Mid POST initialization of chipset registers.                                                                                                    |
| 40              | Detect different devices (Parallel ports, serial ports,<br>and coprocessor in CPU, etc.) successfully installed in<br>the system and update the BDA, EBDA, etc. |
| 50              | Programming the memory hole or any kind of imple-<br>mentation that needs an adjustment in system RAM size if needed.                                           |
| 52              | Updates CMOS memory size from memory found in memory test. Allocates memory for Extended BIOS Data Area from base memory.                                       |
| 60              | Initializes NUM-LOCK status and programs the KBD typematic rate.                                                                                                |
| 75              | Initialize Int-13 and prepare for IPL detection.                                                                                                    |
| 78              | Initializes IPL devices controlled by BIOS and option ROMs.                                                                                                    |
| 7A              | Initializes remaining option ROMs.                                                                                                    |
| 7C              | Generate and write contents of ESCD in NVRam.                                                                                                    |
| 84              | Log errors encountered during POST.                                                                                                    |
| 85              | Display errors to the user and gets the user response for error.                                                                                                |
| 87              | Execute BIOS setup if needed / requested.                                                                                                    |
| 8C              | Late POST initialization of chipset registers.                                                                                                    |

| Checkpoint Code | Description                                                                                                    |
|-----------------|----------------------------------------------------------------------------------------------------|
| 8D              | Build ACPI tables (if ACPI is supported).                                                                                                    |
| 8E              | Program the peripheral parameters. Enable/Disable NMI as selected.                                                                                                    |
| 90              | Late POST initialization of system management inter-<br>rupt.                                                                                                    |
| A0              | Check boot password if installed.                                                                                                    |
| A1              | Clean-up work needed before booting to OS.                                                                                                    |
| A2              | Takes care of runtime image preparation for differ-<br>ent BIOS modules. Fill the free area in F000h segment<br>with 0FFh. Initializes the Microsoft IRQ Routing Table.<br>Prepares the runtime language module. Disables the<br>system configuration display if needed. |
| A4              | Initialize runtime language module.                                                                                                    |
| Α7              | Displays the system configuration screen if enabled.<br>Initialize the CPU before boot, which includes the<br>programming of MTRR.                                                                                                    |
| A8              | Prepare CPU for OS boot including final MTRR values.                                                                                                    |
| А9              | Wait for user input at configure display if needed.                                                                                                    |
| AA              | Uninstall POST INT1Ch vector and INT09h vector.<br>Reinitializes the ADM module.                                                                                                    |
| AB              | Prepare BBS for Int 19 boot.                                                                                                    |
| AC              | End of POST initialization of chipset registers.                                                                                                    |
| B1              | Save system context for ACPI.                                                                                                    |
| 00              | Passes control to OS Loader (typically INT19h).                                                                                                    |

#### Beep Codes

Beep codes are used by the BIOS to indicate a serious or fatal error to the end user. Beep codes are used when an error occurs before the system video has been initialized. Beep codes are generated by the system board speaker. The following table describes the beep codes that are used by BIOS:

| Number of beeps | Description                         |
|-----------------|-------------------------------------|
| 1               | Memory refresh timer error.         |
| 3               | Main memory read/write test error.  |
| 6               | Keyboard controller BAT test error. |
| 7               | General exception error.            |
| 8               | Display memory error.               |

4 Configuring the system This chapter discusses the precautionary measures and installation procedures you need to know when upgrading the system.

# Upgrading the system

Certain components of the server are upgradeable such as the drives, the CPU, the memory, and the expansion cards. However, for safety purposes, we do not recommend that you perform these upgrades yourself. If you want to replace or upgrade any of these components, contact your dealer or a qualified service technician for assistance.

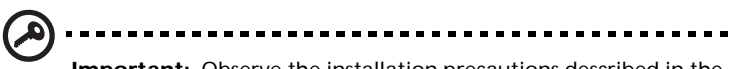

**Important:** Observe the installation precautions described in the subsequent section when installing or removing a server component.

#### Installation precautions

Before you install any server component, we recommend that you read the following sections. These sections contain important ESD precautions along with preinstallation and post-installation instructions.

#### **ESD** precautions

Electrostatic discharge (ESD) can damage the processors, motherboard, disk drives, expansion boards, or other components. Always observe the following precautions before you install a server component:

- 1 Do not remove a component from its protective packaging until you are ready to install it.
- 2 Wear a wrist grounding strap and attach it to a metal part of the server before handling components. If a wrist strap is not available, maintain contact with the server throughout any procedure requiring ESD protection.

#### Preinstallation instructions

Always observe the following before you install any component:

- 1 Turn off the system and all the peripherals connected to it.
- 2 Unplug all cables from the power outlets.
- 3 Open the system according to the instructions on page 40.
- 4 Follow the ESD precautions described in this section when handling a server component.
- 5 Remove any expansion board(s) or peripheral(s) that block access to the DIMM socket or other component connector.

See the following sections for specific installation instructions on the component you want to install.

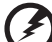

Warning! Failure to properly turn off the server before you start installing components may cause serious damage. Do not attempt the procedures described in the following sections unless you are a qualified service technician.

Post-installation instructions

Observe the following after installing a server component:

- 1 See to it that all components are installed according to the described step-by-step instructions.
- 2 Reinstall any expansion board(s) or peripheral(s) that you have previously removed.
- 3 Reinstall the chassis panels.
- 4 Connect the necessary cables.
- 5 Turn on the system.

# Opening the server

Caution! Before you proceed, make sure that you have turned off

**Caution!** Before you proceed, make sure that you have turned off your system and all peripherals connected to it. Read the "Preinstallation instructions" on page 39.

You need to open the server before you can install additional components. The front and left side panels are removable to allow access to the system's internal components. Refer to the following sections for instructions.

# Before opening the server

Before opening the server, observe the following precautions:

- 1 Turn off the system and all the peripherals connected to it.
- 2 Unplug all cables from the power outlets.
- 3 Place the system unit on a flat, stable surface.

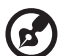

......

**Note:** Because of the G310 design specification, only the side panel needs to be removed to access the system board.

### To remove the side panel

The side panel is attached to the server by two (non-removable) thumbscrews.

To remove the side panel:

- 1 Locate the System Keys (if necessary) and unlock the system lock on the front panel.
- 2 Loosen the thumbscrews located at the rear end of the left panel (1).
- 3 Slide the left panel rearward (2) before detaching it from the chassis.

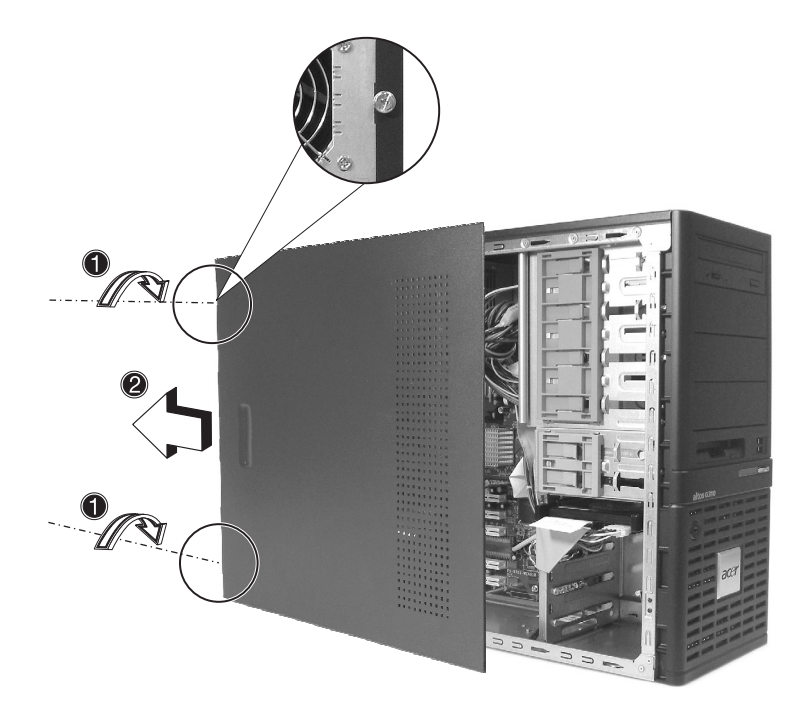

### To remove the front panel

The front bezel is attached to the chassis by screwless hinges. To remove the front panel, you must remove the side panel first.

To remove the front bezel:

- 1 With your finger, pull the Front Panel Release lever located at the bottom front inside the chassis **(1)**.
- Gently pull the bottom of the Front bezel away from the chassis
  (2), lift it to approximately 45 degrees, then detach the top and move it away from the chassis.

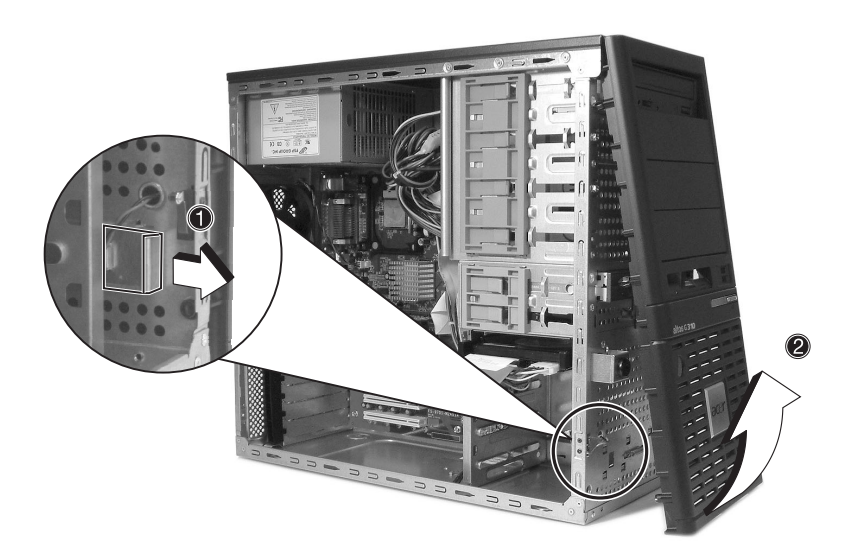

# Installing and removing storage devices

The system supports 3.5-inch and 5.25-inch internal storage devices. The system comes pre-installed with a floppy drive and a CD-ROM drive. The empty 5.25-inch half-height bays allow you to install additional drives such as another CD-ROM drive or a tape drive.

To install a 5.25-inch storage device

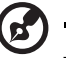

**Note:** If you are installing a new drive in an empty drive bay, skip steps 2 to 4.

- 1 Observe the ESD precautions and pre-installation procedures described on page 39.
- 2 Disconnect the power and IDE cables from the old drive.
- 3 Lift the plastic tab that secures the drive in the bay (1) and gently pull it from the chassis (2).

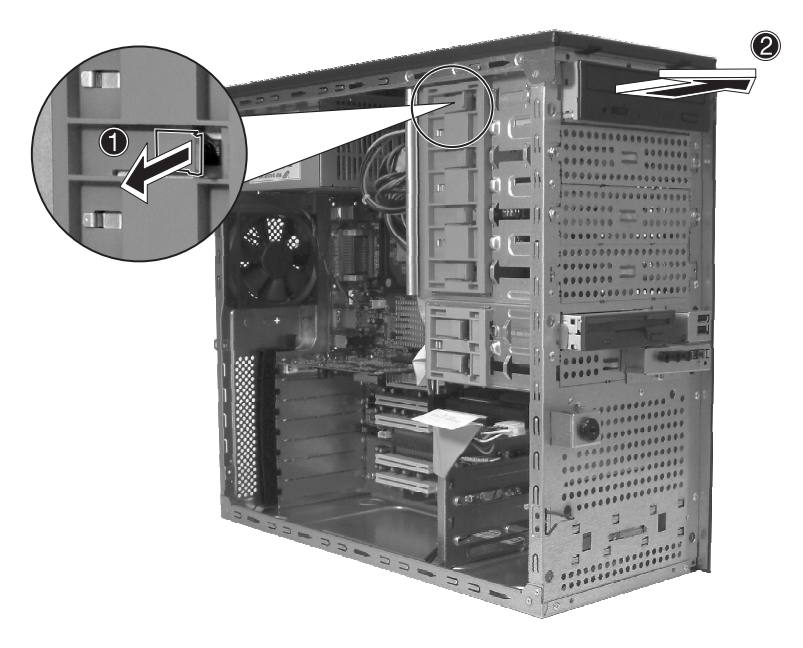

- 4 Transfer the two tool-less locking rails (on either side of the old drive) to the new drive module.
- 5 Insert the new CD-ROM drive into the drive bay until it locks into place with an audible "click."

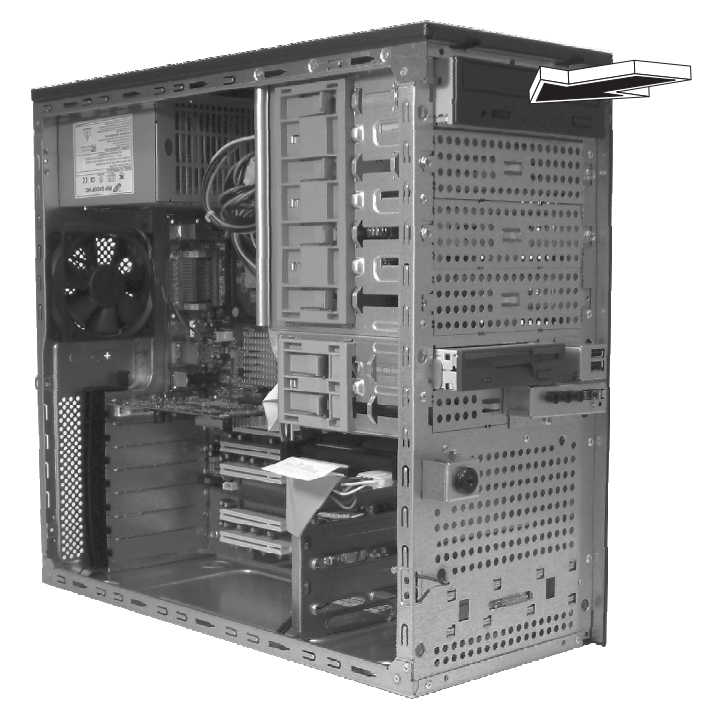

- 6 Connect the power and IDE cables to the new drive.
- 7 Observe the post-installation instructions described on page 39.

# Upgrading the CPU

This section includes instructions for removing and installing a CPU.

# To remove a CPU with heatsink

Before installing a new CPU in a socket, remove first any previously installed CPU from that socket.

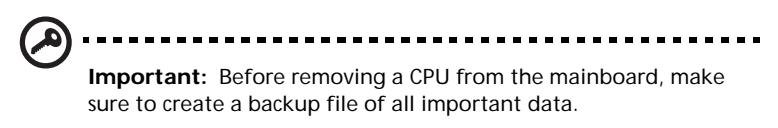

- 1 Observe the ESD precautions and pre-installation procedures described on page 38.
- 2 Locate the CPU socket on the mainboard.
- 3 To remove the CPU and Heatsink assembly, follow the steps below:
  - a Locate the CPU FAN connector on the Mainboard and unplug the fan before continuing.
  - b Release (1) and remove (2) the locking levers that secure the Heatsink assembly to the mainboard.
  - c Remove the heatsink.

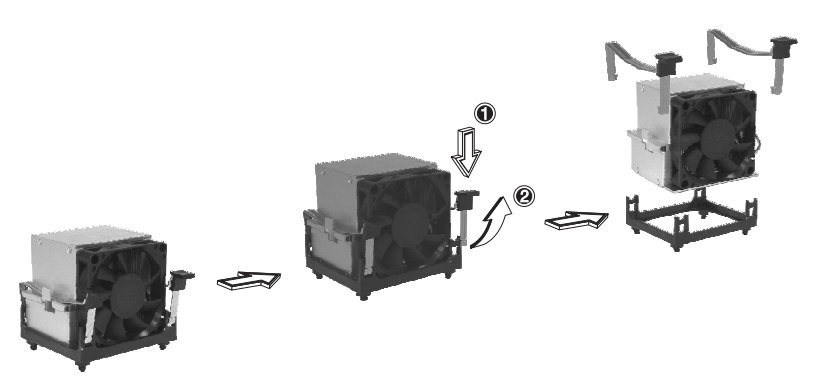

- 4 Follow the steps below to unlock and remove the CPU.
  - a Lift the CPU locking lever until it is fully extended.
  - b Gently unseat and pull the CPU from the socket.

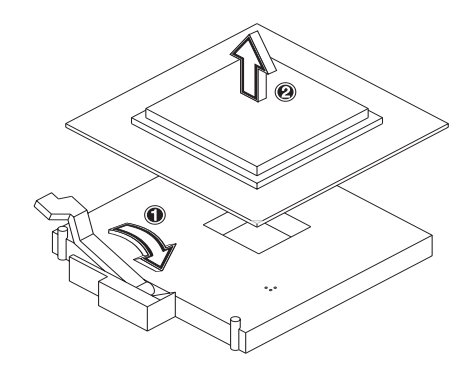

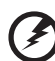

Warning! The heatsink becomes very hot when the system is on. NEVER touch the heatsink with any metal or with your hands.

## To install a CPU with heatsink

- 1 Observe the ESD precautions and pre-installation procedures described on page 38.
- 2 Locate the CPU socket on the mainboard.
- 3 Align the CPU to its socket, making sure that pin 1 (indicated by the notched corner) of the CPU connects to hole 1 of the socket (on the right corner in the image below).
- 4 To install the CPU to its socket, follow the steps below:
  - a Firmly insert the CPU into the socket.
  - b Lower the CPU locking lever to secure the processor.

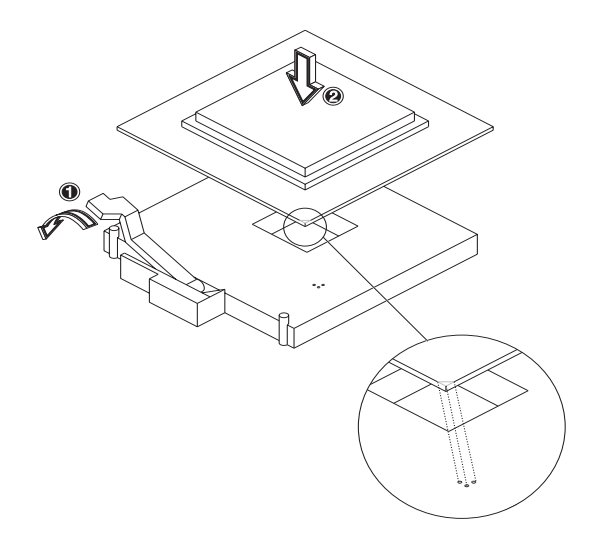

- 5 After locking the CPU in place, follow the two remaining steps to replace the heatsink and fan.
  - a Replace the heatsink on top of the CPU.
  - b Replace the locking levers by pressing down (1) and securing the clips (2) to lock the heatsink assembly in place.

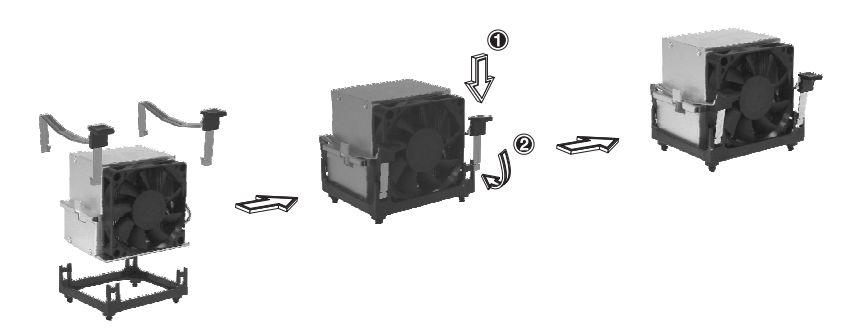

- 6 Reconnect the CPU FAN connector to the Mainboard. See "Mainboard layout" on page 9 if you have difficult locating the CPU FAN connector.
- 7 Observe the post-installation instructions described on page 39.

# Upgrading the system memory

# Memory configuration

This section includes instructions for removing and installing a memory module.

| Memory Channel A |        | Memory Channel B |        | Memory     | Dynamic | Through   |
|------------------|--------|------------------|--------|------------|---------|-----------|
| DIMM 1           | DIMM 2 | DIMM 3           | DIMM 4 | Interleave | Mode    | put level |
| 256 MB           |        |                  |        | 1-way      | Yes     | 2         |
| 512 MB           |        |                  |        |            |         |           |
| 1 GB             |        |                  |        |            |         |           |
| 256 MB           |        | 256 MB           |        | 2-way      | Yes     | 4         |
| 512 MB           |        | 512 MB           |        |            |         |           |
| 1 GB             |        | 1 GB             |        |            |         |           |
| 256 MB           | 256 MB | 256 MB           | 256 MB | 2-way      | Yes     | 4         |
| 512 MB           | 512 MB | 512 MB           | 512 MB |            |         |           |
| 1 GB             | 1 GB   | 1 GB             | 1 GB   |            |         |           |

These tables (above and below) summarize the characteristics of 1-way and 2-way memory interleave configurations with and without use of dynamic mode.

| Throughput level | Memory configuration                         |
|------------------|----------------------------------------------|
| 4 (highest)      | 2-way memory interleave with dynamic mode    |
| 3                | 2-way memory interleave without dynamic mode |
| 2                | 1-way memory interleave with dynamic mode    |
| 1 (lowest)       | 1-way memory interleave without dynamic mode |

Ø

.....

**Warning!** Functionality issues may be encountered if mixed memory types are installed on the same server board. DIMM modules of identical type, banking and stacking technology, and vendor should be installed in the Altos G310.

### To remove a DIMM

Before installing a new DIMM in a socket, remove first any previously installed DIMM from that socket.

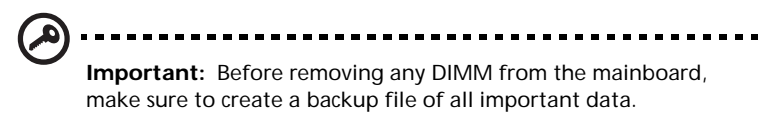

- 1 Observe the ESD precautions and pre-installation procedures described on page 39.
- 2 Locate the DIMM socket on the mainboard.
- 3 Press the holding clips on both sides of the socket outward to release the DIMM (1).
- 4 Gently pull the DIMM upward to remove it from the socket (2).

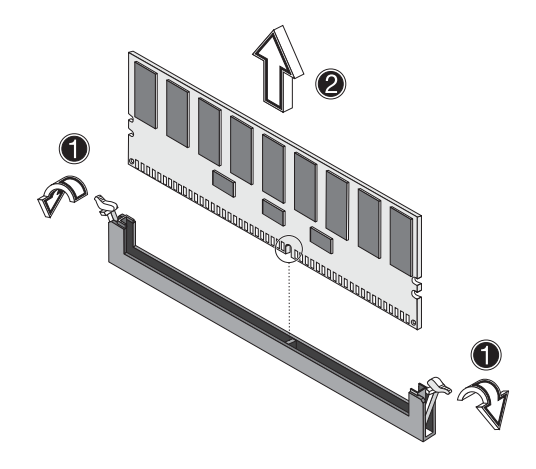

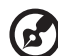

**Note:** Place your forefingers on the top of the DIMM before pressing the holding clips to gently disengage the DIMM from the socket.

## To install a DIMM

- 1 Observe the ESD precautions and pre-installation procedures described on page 38.
- 2 Locate the DIMM sockets on the mainboard.
- 3 Open the clips on the socket.
- 4 Align then insert the DIMM into the socket (1).
- 5 Press the holding clips inward to lock the DIMM in place (2).

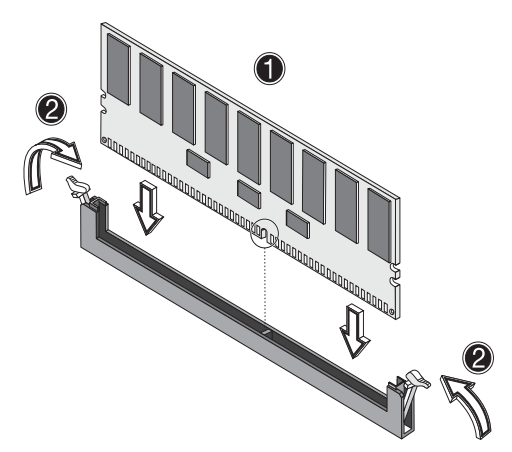

DIMMs must be installed in the following order: DM1. DM2, DM3 and DM4

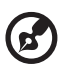

.....

**Note:** The DIMM socket is slotted to ensure proper installation. If you insert a DIMM but it does not fit easily into the socket, you may have inserted it incorrectly. Reverse the orientation of the DIMM and insert it again.

6 Observe the post-installation instructions described on page 39.

#### Reconfiguring the system memory

The system automatically detects the amount of memory installed. Run the BIOS setup to view the new value for total system memory and make a note of it.

# Installing an expansion card

This section explains how to install an expansion card. The onboard expansion slots support PCI (Peripheral Component Interconnect) cards.

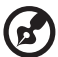

) -----

**Note:** The BIOS setup automatically detects and assigns resources to the new device (applicable only to Plug-and-Play expansion cards).

To install an expansion card

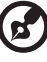

Note: The illustrations used in this section show the Altos G310 server chassis.

- 1 Observe the ESD precautions and pre-installation procedures described on page 38.
- 2 Remove the Side panel to access the mainboard. See page 41 for more information.
- 3 Locate an empty expansion slot on the mainboard.
- 4 Remove the tool-less the card bracket lock(1).

5 Pull out the card bracket (2).

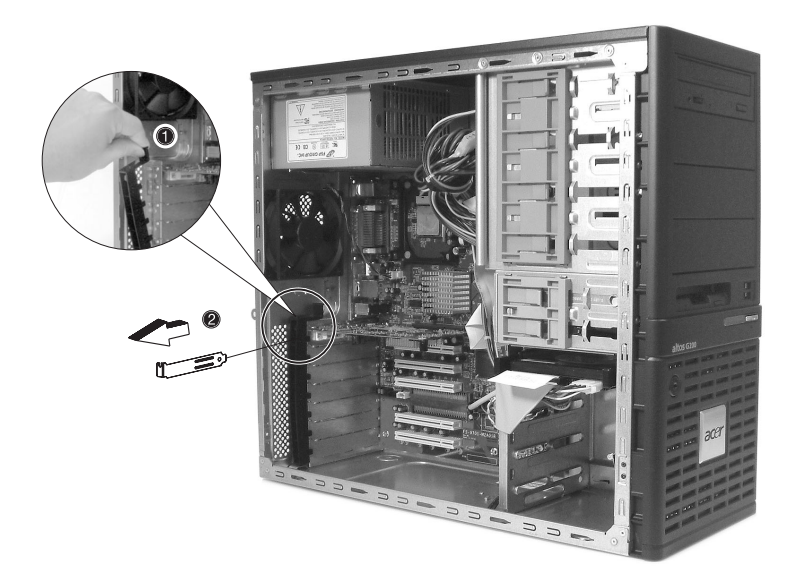

- 6 Remove the expansion card from its protective packaging.
- 7 Align the card in the empty slot on the mainboard.

- 8 Insert the bracket with the card into the selected slot (3). Make sure that the card is properly seated.
- 9 Secure the card with the tool-less bracket card lock removed in step three above (4).

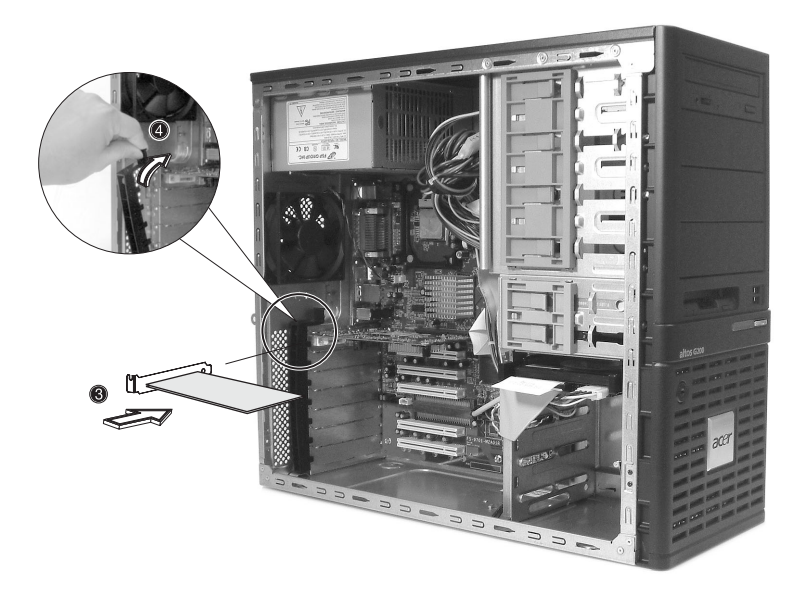

10 Observe the post-installation instructions described on page 39.

# Installing and removing a hard disk

Although the Altos G310 has four hard disk slots, the system board only supports a maximum of three.

# To remove a hard disk

Follow these steps to replace your computer's hard disk:

- 1 Remove the side and front panels (see page 41 and page 42).
- 2 Detach the cables from the exposed end of the HDD (1) and (2).
- 3 Squeeze the two locking tabs that secure the drive to the chassis slot and gently remove the HDD from the system (3).

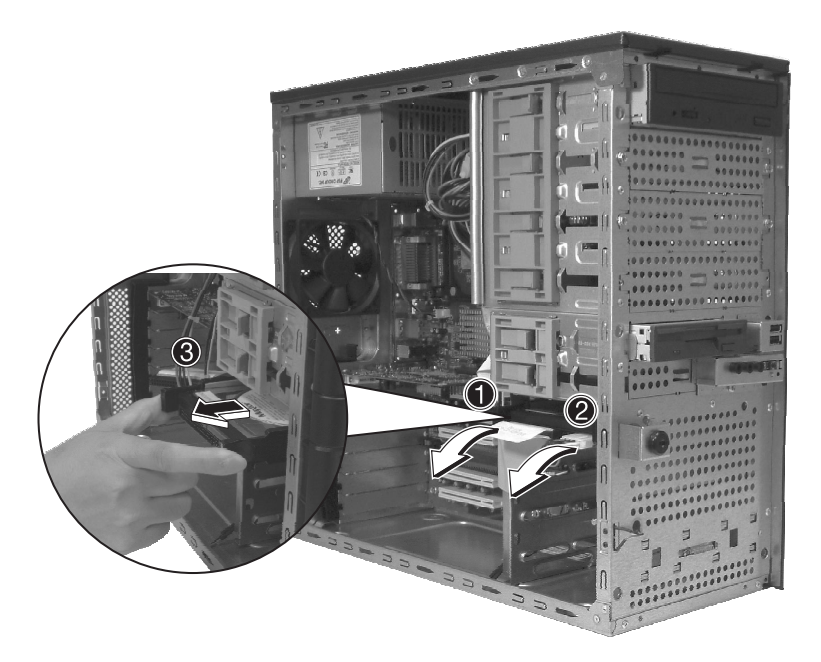

## To install a hard disk

Observe the pre-installation and ESD precautions on page 38. Follow these steps to replace your computer's hard disk:

- 1 Remove the side panel (see page 41).
- 2 Attach the HDD rails to the sides of the drive housing.
- 3 Insert the drive into an empty HDD slot (slot 1 or slot 3) until it locks into place with an audible "click" (1).
- 4 Attach the power and IDE cables to the HDD (2) and (3).

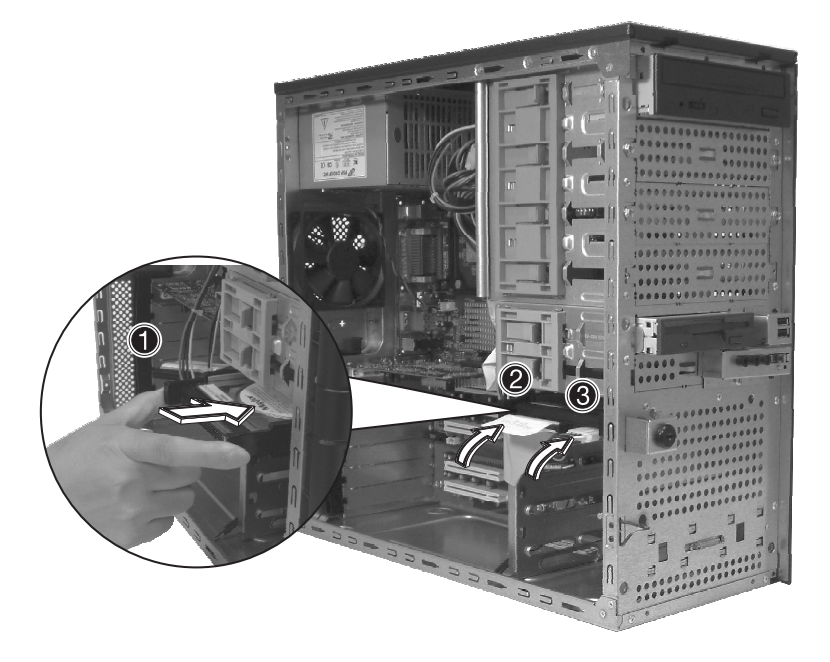

5 Replace the side cover and observe post-installation instructions as explained on page 39.

# Configuring the SCSI/SCSI RAID HBA

This section briefly shows how to create a RAID 1 (mirror) volume. This feature requires installation/presence of LSI Logic 20320-R or LSI Logic 22320-R U32 SCSI controllers.

## How to use SCSI HBA setup utility

During the Power-On Self Test (POST), press <Ctrl > + <C> to enter the LSI Logic Configuration Utility.

#### Loading HBA Default Settings

- 1 In the LSI Logic MPT SCSI Setup Utility, please press F2 and select Global Properties. Then, select <Restore Defaults>.
- 2 Press ESC, then select <Save changes then exit this menu>.
- 3 Move cursor to <53C1020/1030> and press Enter.
- 4 Move cursor to <Restore Defaults> and press Enter.
- 5 Press ESC, then select <Save changes then exit this menu>.

# How to use SCSI RAID HBA setup utility

How To Create RAID 1 (Mirror) volume with a Hot Spare Disk

- 1 In the LSI Logic MPT SCSI Setup Utility, please select <53C1020/ 1030> and press Enter.
- 2 Move cursor to <RAID Properties> and press Enter.
- 3 In Array Disk field, press Space key to change the hard disk to [Yes].

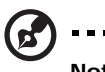

.....

**Note:** In the Array Disk field, if you change settings, you will see the following messages. Press the DELETE key to erase data.

F3 - keep Data (Create 2 disk array)

Delete - Erase Disk (Create 2 to 6 disk array)

4 In Hot Spare field, press Space key to change the hard disk to [Yes].

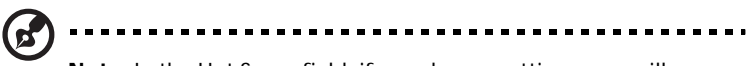

**Note:** In the Hot Spare field, if you change settings, you will see the following messages. Press the DELETE key to ignore it.

WARNING: Data on drive will be LOST!

Press DELETE if data loss OK or any other key to cancel.

5 Press ESC, then select <Save changes then exit this menu>.

#### **RAID Volume Initialization**

After you create RAID volume and save the changes, the disk controller will initialize RAID volume automatically. As LSI Logic 20320-R/22320-R can support background initialization, you don't have to wait for the initialization to complete. Now, you can exit LSI Logic Configuration Utility.

Exit and Restart the server

- 1 Press ESC, then select <Exit the Configuration Utility>. Then, you will see a [Global properties saved. Hit any key to reboot.] message.
- 2 Press a key to reboot system.

# MegaRAID Configuration Utility

Turn on the system power. When prompted, press <Ctrl> + <M> to enter the MegaRAID Configuration Utility. After entering the MegaRAID Configuration Utility, you will see the Management Menu on the screen.

#### Load RAID Card Default Setting

- 1 Select Objects from Management menu.
- 2 Select Adapter from Objects. The adapter setting will be shown on the screen. You can change the setting from this menu.
- 3 Select Factory Default and YES to load the default settings.
- 4 Press <Ctrl> + <Alt> + <Del> to reboot the server.

#### Create RAID1 Volume

- 1 After the server has rebooted, press <Ctrl> + <M> to enter the MegaRAID Configuration Utility again.
- 2 Select Configuration from Management Menu.
- 3 Select New Configuration from the Configuration menu and select YES to continue. An array selection window displays the devices connected to the current controller.
- 4 Press the arrow keys to choose specific physical drives and press spacebar to associate the selected drive with the current array. The indicator for selected drive change from READY to ONLINE A[array number]-[drive number]. For example, ONLINE A1-2 means disk drive 2 in array 1.
- 5 Add 2 drives to current array and press <Enter> to finish creating current array.
- 6 Press <F10> to configure the logical drives.
- 7 The default RAID level for 2 disk drives is RAID1. Just select Accept to use the default setting and press <Enter> to return to the ARRAY SELECTION MENU.
- 8 Press <Enter> to end the array configuration.
- 9 Select YES to Save Configuration and press any key to return to the Configure menu.

#### Assign Hot Spare Disk

- 1 Select Add/View Configuration from Configuration menu.
- 2 Press arrow keys to choose specific physical drives and press <F4> to set the drive as Hot Spare Disk. Select YES to confirm and the indicator for selected drive change from READY to HOTSP.
- 3 Press <Esc> to end the array configuration.
- 4 Select YES to Save Configuration and press any key to return to the Configure menu.

#### Initialize RAID Volume

- 1 Press < Esc> to return to the Management Menu.
- 2 Select Initialize from Management menu. All logical drives should be listed under Logical Drives.
- 3 Press <Spacebar> to select drives for initialization. The selected drive will be shown in yellow.
- 4 After selecting the drives, press <F10> and select YES to start the initialization process.
- 5 When initialization is complete, press any key to continue.
- 6 Press <Esc> to return to the Management Menu.

#### Save And Exit MegaRAID Configuration Utility

- 1 When RAID configuration and initialization is complete, press <Esc> in the Management Menu and select YES to exit the MegaRAID Configuration Utility.
- 2 Press <Ctrl> + <Alt> + <Del> to reboot the server. Now you can start installing an OS on the RAID array.

# Configuring Parallel ATA and Serial ATA devices

# ATA Operate Mode

There are two modes to choose from: Legacy mode and Native mode.

- 1 Legacy Mode
  - System BIOS assigns 14 and 15 IRQs for HDD use
  - Older OSs that do not support Native Mode (DOS, Win2K, Win98/ME...) should set S-ATA and P-ATA to Legacy Mode
  - Maximum 4 ATA devices to connect under Combined mode or Non-Combined mode
  - a Non-Combined Mode: S-ATA devices only Maximum of 2 devices
  - b Non-Combined Mode: P-ATA devices only Maximum of 4 devices
  - c Combined Mode: S-ATA devices and P-ATA devices 2 devices each (Maximum of 4 devices)
- 2 Native Mode
  - System BIOS will search all available IRQs for HDD use
  - New OSs that support Native Mode (Windows<sup>®</sup> XP Professional, Windows<sup>®</sup> 2000) can set S-ATA and P-ATA to Native Mode
  - Comprehend both Legacy and/or Native Modes
  - Maximum of 6 devices can be connected (4 P-ATA and 2 S-ATA)

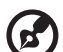

**Note:** Proper support; BIOS provides a BIOS setup option for user selection of Native Mode or Legacy Mode.

# Intel ICH5R Serial ATA RAID introduction

The south bridge ICH5R provides a hybrid solution that combines two independent SATA ports for support of up to two Serial ATA (Serial ATA RAID) drives.

Serial ATA (SATA) is the latest generation of the ATA interface. SATA hard drives deliver transfer speeds of up to 150 MB/sec.

- Supports 150 MB/sec transfers with CRC error checking
- Data handling optimization including tagged command queuing, elevator seek and packet chain command

# Parallel ATA and Serial ATA device configurations supported by Intel ICH5R

#### ATA Operate Mode BIOS configuration

The Intel RAID Option ROM should be integrated with the system BIOS on all motherboards with a supported Intel chipset. Press <Ctrl > + <l> to enter the Intel RAID for Serial ATA status screen, which should appear early in system boot-up, during the POST (Power-On Self Test).

#### Using the Intel RAID Option ROM

Creating, Deleting and Resetting RAID Volumes

The Serial ATA RAID volume may be configured using the RAID Configuration utility located on the Intel RAID Option ROM. During
the Power-On Self Test (POST), the following screen will appear for a few seconds:

| Inte  | el(R) RAI         | D for       | Serial ATA - RAID | BIOS v3.0.0  | .2307       |          |
|-------|-------------------|-------------|-------------------|--------------|-------------|----------|
| Copy  | right(C)          | 2003        | Intel Corporation | . All Right: | s Reserved. |          |
|       |                   |             |                   |              |             |          |
| RAII  | ) Volumes         |             |                   |              |             |          |
| None  | defined           |             |                   |              |             |          |
|       |                   |             |                   |              |             |          |
|       |                   |             |                   |              |             |          |
| Non-  | RAID Dis          | <b>CB</b> : |                   |              |             |          |
| Port  | Drive M           | odel        | Serial #          | Size         | Status      | Bootable |
|       | ST31200           | 23AS        | 3KA0J1ZJ          | 111.7GB      | Normal      | Yes      |
|       | ST31200           | 23AS        | 3KAOH0M0          | 111.7GB      | Normal      | Yes      |
| Press | <ctrl-i></ctrl-i> | to er       | ter Configuration | Utility      |             |          |
|       |                   |             |                   |              |             |          |
|       |                   |             |                   |              |             |          |
|       |                   |             |                   |              |             |          |

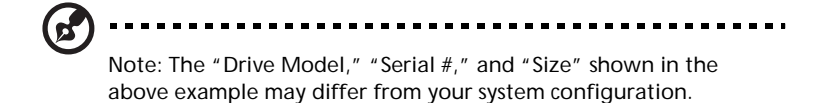

When the above message appears, press <Ctrl> + <I> simultaneously to enter the RAID Configuration Utility.

After pressing the <Ctrl> + <I> keys simultaneously, the following window will appear:

| Intel(R) RAID for Serial ATA - RAID Configuration Utility<br>Copyright(C) 2003 Intel Corporation. All Rights Reserved. v3.0.0.2307 |                                                                                                    |                                             |  |  |  |  |
|----------------------------------------------------------------------------------------------------|----------------------------------------------------------------------------------------------------|---------------------------------------------|--|--|--|--|
|                                                                                                    | [ MAIN MENU ]       1. Create RAID Volu       2. Delete RAID Volu       3. Reset Disks to N       4. Exit | me<br>me<br>on-RAID                         |  |  |  |  |
| RAID Volumes:<br>None defined.<br>Non-RAID Diske:<br>Port Drive Model<br>0 ST3120023AS<br>1 ST3120023AS                            | [ DISK/VOLUME INFORMATIC<br>Serial # Size<br>3KAOJ2J 111.7GB<br>3KAOHOMO 111.7GB                          | Status Bootable<br>Normal Yes<br>Normal Yes |  |  |  |  |
| [†↓]-Select                                                                                                    | [ESC] -Exit                                                                                               | [ENTER]-Select Menu                         |  |  |  |  |

#### Option 1: Create RAID Volume

To create a RAID volume, select this option on the screen and press <Enter>. The following screen will appear:

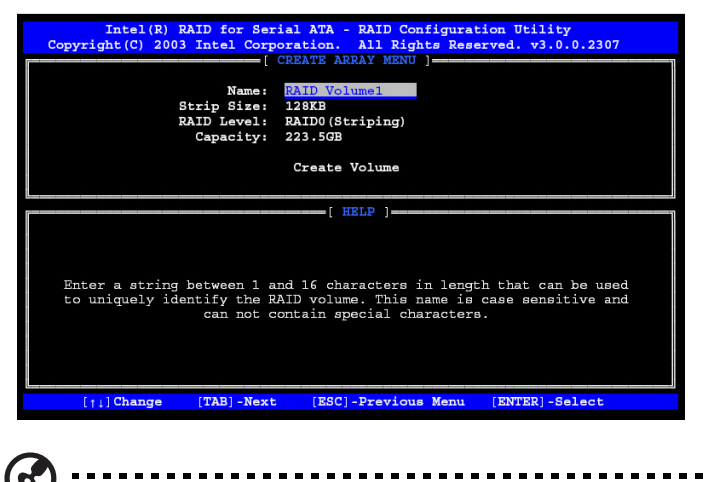

Note: The following procedure is only available with a newly-built system or if you are reinstalling your OS. It should not be used to migrate an existing system to RAID 0.

Specify a RAID Volume name and then press the <TAB> or <Enter> key to go to the next field.

| Intel(R) RAID for Serial ATA - RAID Configuration Utility<br>Copyright(C) 2003 Intel Corporation. All Rights Reserved. v3.0.0.2307<br>[CREATE ARRAY MENU]<br>Name: RAID Volume1<br>Strip Size: 100303<br>RAID Level: RAID0 (Striping)<br>Capacity: 223.5GB |  |
|----------------------------------------------------------------------------------------------------|--|
| Create Volume                                                                                                    |  |
| [ HELP ]                                                                                                    |  |
| Choose the strip value best suited to your RAID usage model.<br>The following are typical values.                                                                                                    |  |
| 16KB - Best for sequential transfers<br>64KB - Good general purpose strip size<br>128KB - Best performance for most desktops and workstations                                                                                                    |  |
| [ ] ] Change [TAB] -Next [ESC] -Previous Menu [ENTER] -Select                                                                                                    |  |

Select the strip value for the RAID 0 array by scrolling through the available values by using the "up arrow" or "down arrow" keys. Press the <Enter> key to select and advance to the next field.

The available values range from 4KB to 128 KB in power of 2 increments. The strip value should be chosen based on the planned drive usage. Here are some suggested selections:

- 16 KB Best for sequential transfers
- 64 KB Good general purpose strip size
- 128 KB Best performance for most desktops and workstations

The default strip size is 128 KB.

From the Strip size, press the <Tab> or <ENTER> key to advance to the Create Volume prompt. The window will appear as follows:

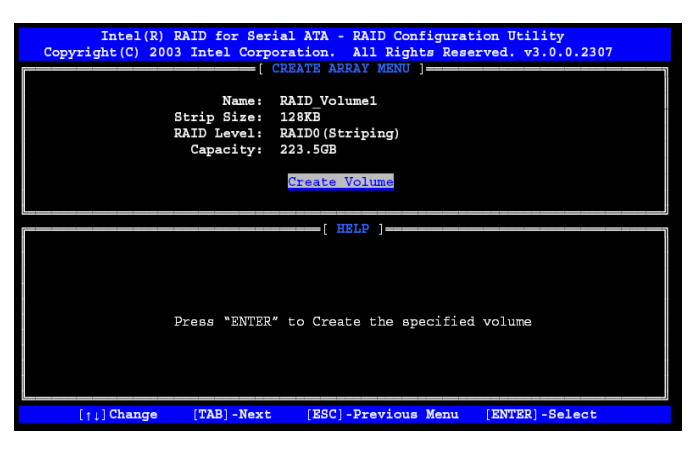

Press <Enter> to create the specified volume and the following prompt will show:

| Intel(R) RAID for Serial ATA - RAID Configuration Utility<br>Copyright(C) 2003 Intel Corporation. All Rights Reserved. v3.0.0.2307<br>[CREATE ARRAY MENU]<br>Name: RAID Volume1<br>Strip Size: 128KB<br>RAID Level: RAID0 (Striping)<br>Capacity: 223.5GB<br>Create Volume |  |
|----------------------------------------------------------------------------------------------------|--|
| Press "ENTER" to Create the specified volume                                                                                                    |  |
| [ ] Change [TAB] -Next [ESC] -Previous Menu [ENTER] -Select                                                                                                    |  |

Press <Y> to confirm the selection or press <N> to previous screen to create the RAID volume again.

Then you will return to the main menu with an updated status as shown below:

| Intel(R) F<br>Copyright(C) 2003  | AID for Serial A<br>Intel Corporati<br>MAI<br>1. Create<br>2. Delete<br>3. Reset<br>4. Exit | TA - RAI<br>on. All<br>N MENU ]:<br>RAID Vo<br>RAID Vo<br>Disks to | D Configura<br>Rights Res<br>ume<br>lume<br>Non-RAID | ation Util<br>served. v3 | ity<br>.0.0.2307 |
|----------------------------------|---------------------------------------------------------------------------------------------|--------------------------------------------------------------------|------------------------------------------------------|--------------------------|------------------|
| PATD Volumes:                    | [ DISK/VOLUME                                                                               | INFORMA                                                            | TION ]                                               |                          |                  |
| ID Name                          | Level                                                                                       | Strip                                                              | Size                                                 | Status                   | Bootable         |
| 0 RAID_Volume1                   | RAIDO(Stripe)                                                                               | 128KB                                                              | 223.5GB                                              | Normal                   | Yes              |
| ST3120023AS                      | 3 KAUJIZJ                                                                                   | Port0                                                              | 111.7GB                                              | Normal                   |                  |
| Non-RAID Disks:<br>None defined. | JANNONU                                                                                     | POLLI                                                              | 111.768                                              | NOTMAT                   |                  |
| [↑↓]-Select                      | [ESC                                                                                        | ]-Exit                                                             | []                                                   | ENTER]-Sel               | ect Menu         |

Scroll to option 4 (Exit) and press <Enter> to exit the RAID Configuration utility. The following prompt appears:

| RAID Volumes:<br>ID Name Level Strip Size Status Bootabl                                                                                                    | Intel (R) J<br>Copyright (C) 2003                                                                           | AlD for Serial 3<br>Intel Corporat:<br>[MA]<br>Creat<br>Control MA<br>Creat<br>Control MA<br>Creat<br>Control MA<br>Creat<br>Control MA<br>Creat<br>Control MA<br>Creat<br>Control MA<br>Control MA<br>Control | ATA - RAI<br>ion. All<br>IN MENU ]<br>RAID Vo<br>RAID Vo<br>Disks to<br>NFIRM EXI<br>Du want t | D Configur.<br>Rights Re<br>lume<br>Non-RAID<br>T ] | ation Util:<br>served. v3<br>/N):    | ity<br>.0.0.2307 |
|----------------------------------------------------------------------------------------------------|----------------------------------------------------------------------------------------------------|----------------------------------------------------------------------------------------------------|------------------------------------------------------------------------------------------------|-----------------------------------------------------|--------------------------------------|------------------|
| 0 RAID Volumel RAID0(Stripe) 128KB 223.5GB Normal Yes<br>ST3120023AS 3KAGJIZJ PortO 111.7GB Normal<br>ST3120023AS 3KAGHOMO Port1 111.7GB Normal<br>Non-RAID Disks:<br>None defined. | RAID Volumes:<br>ID Name<br>ORAID_Volume1<br>ST3120023AS<br>ST3120023AS<br>Non-RAID Disks:<br>None defined. | Level<br>RAIDO(Stripe)<br>3KAOJ1ZJ<br>3KAOHOMO                                                                                                    | Strip<br>128KB<br>PortO<br>Port1                                                               | Size<br>223.5GB<br>111.7GB<br>111.7GB               | Status<br>Normal<br>Normal<br>Normal | Bootable<br>Yes  |

Press <Y> to confirm and exit or <N> to previous screen.

Option 2: Delete RAID Volume

Here you can delete the RAID volume, but please note that all data including settings on RAID drives will be lost.

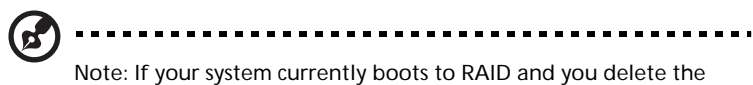

RAID volume in the Intel RAID Option ROM, your system will become unbootable.

Select option 2 Delete RAID Volume from the main menu window and press <Enter> to select a RAID volume for deletion. The following window will appear:

| Intel(R) RAID for Serial ATA - RAID Configuration Utility<br>Copyright(C) 2003 Intel Corporation. All Rights Reserved. v3.0.0.2307  |                        |                         |                                                                 |                  |                 |  |
|----------------------------------------------------------------------------------------------------|------------------------|-------------------------|-----------------------------------------------------------------|------------------|-----------------|--|
| Name<br>RAID Vol                                                                                                    | Level<br>ume1 RAID0(St | Drives                  | Capacity<br>223.5GB                                             | Status<br>Normal | Bootable<br>Yes |  |
|                                                                                                    |                        | HELP                    | ]                                                               |                  |                 |  |
| Deleting a volume will destroy the volume data on the drive(s) and<br>cause any member disks to become available as non-RAID disks. |                        |                         |                                                                 |                  |                 |  |
| WARNING:                                                                                                    | EXISTING DAT.          | A WITHIN THIS VOULM     | E WILL BE LOST                                                  | AND NON-R        | ECOVERABLE      |  |
| [[                                                                                                    | ]Select                | [ <esc>]-Previous</esc> | Menu [ <dh< th=""><th>L&gt;]- Delet</th><th>e Volume</th></dh<> | L>]- Delet       | e Volume        |  |

Select a volume and press <Del> to delete the RAID volume. The following prompt appears:

| Intel (R) RAID for Sorial ATA - RAID Configuration Utility<br>Copyright (C) 2003 Intel Corporation. All Rights Reserved. v3.0.0.2307<br>(DELETE ARRAY MENU )<br>(UTILITY ENDERGY MENU ) |           |  |  |  |  |  |
|----------------------------------------------------------------------------------------------------|-----------|--|--|--|--|--|
| Na Are you sure you want to delete this volume?<br>RA ALL DATE IN THE WEATHER WILL BE LODT!!                                                                                            | e<br>s    |  |  |  |  |  |
| Are you sure you want to delete volume "RAID_Volume1"? (Y                                                                                                    | /N)       |  |  |  |  |  |
| ( HELP )                                                                                                    |           |  |  |  |  |  |
| Deleting a volume will destroy the volume data on the drive(s)<br>cause any member disks to become available as non-RAID disk                                                           | and<br>s. |  |  |  |  |  |
| WARNING: EXISTING DATA WITHIN THIS VOULME WILL BE LOST AND NON-RECOVERABLE                                                                                                    |           |  |  |  |  |  |
| [::]Select [ <esc>]-Previous Menu [<del>]- Delete</del></esc>                                                                                                    | Volume    |  |  |  |  |  |

Press  $\langle Y \rangle$  to delete the selected volume.

Option 3: Reset Disks to Non-RAID

Select option 3 Reset Disks to Non-RAID and press <Enter> to delete the RAID volume and remove any RAID structures from the drives. The following screen appears:

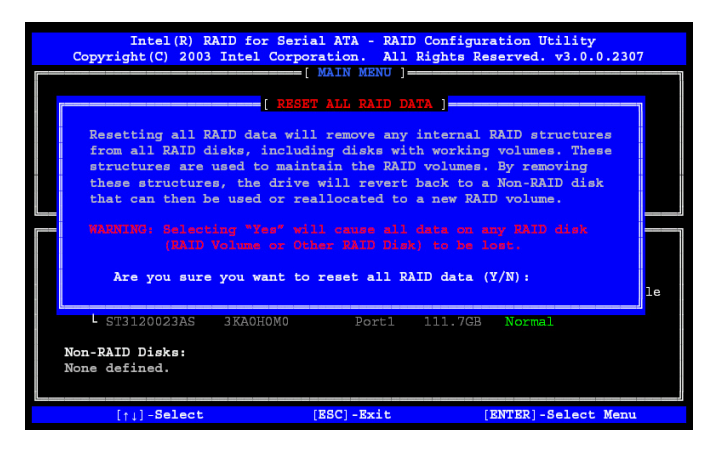

Press <Y> key to accept the selection.

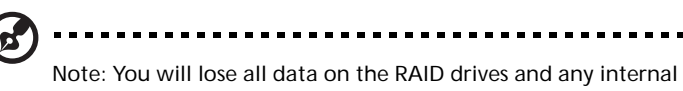

RAID structures when you perform this operation.

Note: This operation may cause some issues such as incompatible RAID configuration, a failed volume or failed disk.

#### Installation of Intel Application Accelerator RAID Utility

The Intel® Application Accelerator RAID Edition is the software package that enables high-performance RAID 0 or RAID 1 arrays in Windows® XP. This version of Intel® Application Accelerator contains the following key features:

- Serial ATA RAID driver for Windows® XP/2000
- Intel® Application Accelerator RAID Edition utility
- Migration Feature

Insert the Acer System CD and click on the "Intel IAA RAID Edition" to install the software.

The InstallShield Wizard will automatically begin the installation process.

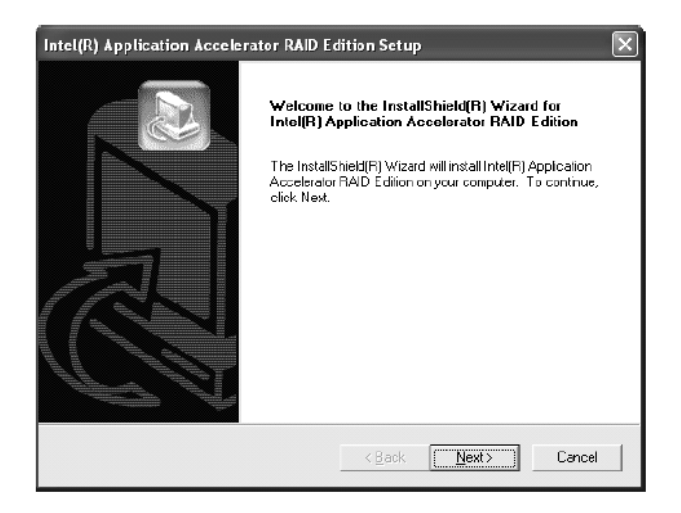

Click on the Next button to proceed from the installation welcome window.

After reading the license agreement in the following window, click Yes button to continue.

| Intel(R) Application Accelerator RAID Edition Setup                                                                                                    |
|----------------------------------------------------------------------------------------------------|
| License Agreement Please read the following license agreement carefully.                                                                                                    |
| Press the PAGE DOWN key to see the rest of the agreement.                                                                                                    |
| INTEL SOFTWARE LICENSE AGREEMENT (Alpha / Beta, Organizational Use) 🗾 🗾                                                                                                    |
| IMPORTANT - READ BEFORE COPYING, INSTALLING OR USING.                                                                                                    |
| Do not use or load this software and any associated materials (collectively, the<br>"Software") until you have carefuly read the following terms and conditions. By bading or<br>using the Software, you agree to the terms of this Agreement. If you do not wish to so<br>agree, do not install or use the Software. |
| The Software contains pre-release "alpha" or "beta" code, which may not be fully                                                                                                    |
| Do you accept all the terms of the preceding License Agreement? If you choose No, the<br>setup will close. To install Intel(R) Application Accelerator RAID Edition, you must accept this<br>agreement.                                                                                                    |
| < Back Yes No                                                                                                    |

Select the folder in which you want the program to be installed in the following window, and click Next button to start installation.

| Intel(R) Application Accelerator RAID E                                                                             | dition Setup 🛛 🗙                         |  |  |  |
|----------------------------------------------------------------------------------------------------|------------------------------------------|--|--|--|
| Choose Destination Location<br>Select folder where Setup will install files.                                        |                                          |  |  |  |
| Setup will install Intel(R) Application Accelerate                                                                  | or RAID Edition in the following folder. |  |  |  |
| To install to this folder, click Next. To install to a different folder, click Browse and select<br>another folder. |                                          |  |  |  |
| Destination Folder<br>C:\Program Files\Intel\Intel Application Acce<br>InstallShield                                | elerator Browse<br>< Back Next > Cancel  |  |  |  |

Select a program folder in the following window where you want Setup to add the program icon. Default is "Intel Application Accelerator RAID Edition."

| Intel(R) Application Accelerator RAID E                                                                                                    | dition Setup                                                       | ×          |
|----------------------------------------------------------------------------------------------------|--------------------------------------------------------------------|------------|
| Select Program Folder<br>Please select a program folder.                                                                                                    |                                                                    |            |
| Setup will add program icons to the Program Fo<br>name, or select one from the existing folders is                                                                                                    | older listed below. You may type a r<br>t. Click Next to continue. | new folder |
| Program Folders:                                                                                                    |                                                                    |            |
| Intel Application Accelerator RAID Edition                                                                                                    |                                                                    |            |
| Existing Folders:<br>3DForce Xabre series, Xabre<br>Accessories<br>Games<br>Intel Application Accelerator RAID Edition<br>Intel Network Adapters<br>Jaco Software<br>Network Associates<br>Drange Micro (BOT2 |                                                                    |            |
| InstallShield —                                                                                                    | < Back Next >                                                      | Cancel     |

The following window appears to show the Intel Application Accelerator RAID Edition Setup installation progress.

| Intel(R) Application Accelerator RAID Edition Setup                                         | ×  |
|---------------------------------------------------------------------------------------------|----|
| Setup Status                                                                                | Z  |
| Intel(R) Application Accelerator RAID Edition Setup is performing the requested operations. |    |
| Installing                                                                                  |    |
| 95%                                                                                         |    |
|                                                                                             |    |
| Install/Shield -                                                                            |    |
| Cano                                                                                        | el |

Once the installation is complete, the following window appears.

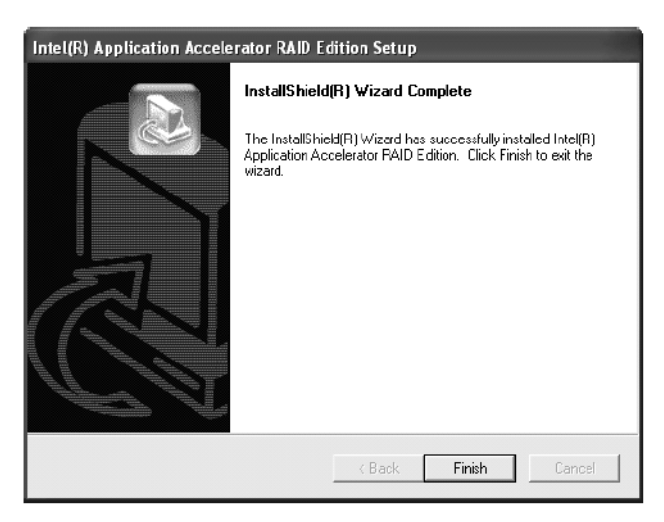

Click the Finish button to end the installation and exit the setup utility.

# **RAID** Migration Instructions

The Intel Application Accelerator RAID Edition offers the flexibility to upgrade from a single Serial ATA (SATA) hard drive to a two drive RAID-0 configuration when an additional SATA hard drive is added to the system. This process will create a new RAID volume from an existing disk. However, several important steps must be followed at the time the system is first configured in order to take advantage of RAID when upgrading to a second SATA hard drive.

- BIOS must be configured for RAID before installing Windows XP / 2000 on the single SATA hard drive.
- Install the Intel Application Accelerator RAID driver during Windows Setup.
- Install the Intel Application Accelerator RAID Edition after the operating system is installed.

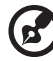

.....

Note: A **Create from Existing Disk** operation will delete all existing data from the added disk and the data cannot be recovered. It is critical to backup all important data on the added

disk before proceeding. During the migration process, the data on the source disk will be preserved.

Create RAID Volume from Existing Disk

To create a RAID volume from an existing disk, right-click on "RAID Volume" and select "Create From Existing Disk" to create a new RAID volume as shown in the screen below. You may also use the RAID dropdown menu and click on "Create Volume from Existing Disk."

| 🕈 Intel(R) Application Accelerator RAD Edition                                                                                            |                                                             | .ox |
|----------------------------------------------------------------------------------------------------|-------------------------------------------------------------|-----|
| File RAID View Help                                                                                                    |                                                             |     |
| RAID Device Information Report Support                                                                                                    |                                                             | 1   |
| RAID SubSystem<br>Right click on the device for actions.                                                                                  | Device Information<br>Intel(R) 82801ER SATA RAID Controller |     |
| □-# Intel(R) 82801ER SATA RAID Controller                                                                                                 | Parameter Value                                             |     |
| RIU Volumes<br>Physical Disks<br>Pol. 5 37320023AS<br>Pol. 1: ST3120023AS<br>Right click on RAID Volumer' to create a new<br>RAID volume. | 🗭 No Data                                                   |     |

1 Select the source disk that you wish to use and then click Next.

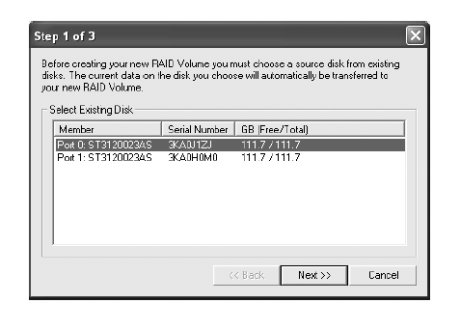

Important: It is very important to note which disk is the source disk (the one containing all of the information to be migrated) and which one is the target disk. On a RAID Ready system, this can be determined by making a note during POST of which port (e.g. Port 0 or Port 1) the single disk is attached to. You can also use the Intel Application Accelerator RAID Edition utility before the second disk is installed to verify the Port and serial number of the drive that contains all the data.

2 Select the RAID volume name and strip size, and click Next.

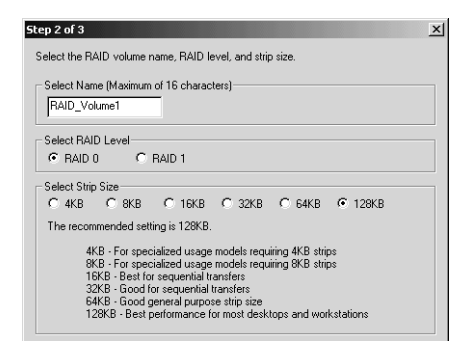

- **RAID Volume Name** A desired RAID volume name needs to be typed in where the RAID\_Volume1 text is shown above. The RAID volume name has a maximum limit of 16 characters. The RAID volume name must be in English alphanumeric ASCII characters.
- Strip Size Select the desired strip size setting. As indicated, the optimal setting is 128KB. Selecting any other option may result in performance degradation. Even though 128KB is the recommended setting for most users, you should choose the strip size value which is best suited to your specific RAID usage model. The most typical strip size settings are:
  - 4KB: For specialized usage models requiring 4KB strips
  - 8KB: For specialized usage models requiring 8KB strips
  - 16KB: Best for sequential transfers
  - 32KB: Good for sequential transfers
  - 64KB: Good general purpose strip size
  - 128KB: Best performance for most desktops and workstations

Before you continue to Step 3 (by clicking Next in Step 2), read the next 2 dialog boxes carefully. Please note that once you have selected Migrate in Step 3, the Intel Application Accelerator RAID Edition will have claimed the disks to be used in creating a new volume and this

operation cannot be undone. It is critical that you backup all important data before selecting Yes to these dialog boxes:

| Intel(R) | Application Accelerator                                                                                                    |  |  |
|----------|----------------------------------------------------------------------------------------------------|--|--|
|          | The Intel Application Accelerator will now claim disks to be used in creating a new volume.                                                                           |  |  |
|          | This operation will DELETE ALL EXISTING DATA from the RAID-controlled hard drive(s)<br>and the data cannot be recovered. Backup all important data before proceeding. |  |  |
|          | The following disk(s) will be claimed:<br>Port 1: ST3120023AS                                                                                                    |  |  |
|          | Do you want to continue?                                                                                                    |  |  |
|          | Yes No                                                                                                    |  |  |
|          |                                                                                                    |  |  |
| _        |                                                                                                    |  |  |
| Intel(R) | Application Accelerator 🔣                                                                                                    |  |  |
|          | This operation will DELETE ALL EXISTING DATA from the RAID-controlled hard drive(s)<br>and the data cannot be recovered. Backup all important data before proceeding. |  |  |
|          | Do you want to continue?                                                                                                    |  |  |
|          | Yes No                                                                                                    |  |  |

3 Confirm the creation of new RAID volume

In Step 3, confirm the creation of the new RAID volume and then click Migrate:

| New RAID Volume Information        | Value    |
|------------------------------------|----------|
| BAID Volume Name                   | Evanole  |
| BálD Level                         | 0        |
| Size                               | 223.5 GB |
| Strip Size                         | 128 KB   |
| Source Disk                        |          |
| Non-RAID Disk                      | 3KAQJ1ZJ |
| Serial Number(s) of Target Disk(s) |          |
| Member Disk                        | 3KAQJ1ZJ |
| Member Disk                        | 3KA0H0M0 |
|                                    |          |

#### **Migration Process**

The migration process may take up to two hours to complete depending on the size of the disks being used and the strip size selected.

A dialog window will appear stating that the migration process may take considerable time to complete and you must click Yes in order to start the migration. While you can still continue using your computer during the migration process, once the migration process starts, it cannot be stopped. If the migration process gets interrupted and your system is rebooted for any reason, it will pick up the migration process where it left off.

You will be provided with an estimated completion time (the remaining time will depend on your system) once the migration process starts as illustrated in the following example:

| Migration Progress                                                                                                    |        |
|----------------------------------------------------------------------------------------------------|--------|
| Migration is in progress. When migration is complete,<br>you will need to reboot your system to use the entire<br>volume capacity. |        |
| 2% Complete - Time Remaining: 1 hr 34 min                                                                                          | 43 sec |

The following screen appears if the migration process is completed successfully. Then you have to reboot your system to use the full capacity of the new volume.

| Intel(R) | Application Accelerator                                                                                                    |
|----------|----------------------------------------------------------------------------------------------------|
| ?        | RAID volume created from an existing disk successfully! The system will need to be rebooted to use the full capacity of your new volume.<br>Do you want to reboot your system now? |
|          | Yes No                                                                                                    |

5 BIOS setup

This chapter gives information about the system BIOS and discusses how to configure the system by changing the settings of the BIOS parameters.

# BIOS setup

BIOS setup is a hardware configuration program built into your system's Basic Input/Output System (BIOS). Since most systems are already properly configured and optimized, there is no need to run this utility. You will need to run this utility under the following conditions:

- When changing the system configuration.
- When a configuration error is detected by the system and you are prompted ("Run Setup" message) to make changes to the BIOS setup.

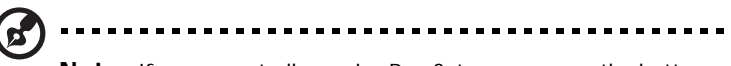

**Note:** If you repeatedly receive Run Setup messages, the battery may be bad. In this case, the system cannot retain configuration values in CMOS. Ask a qualified technician for assistance.

- When redefining the communication ports to prevent any conflicts.
- When making changes to the Power Management configuration.
- When changing the password or making other changes to the security setup.

BIOS setup loads the configuration values in a battery-backed nonvolatile memory called CMOS RAM. This memory area is not part of the system RAM which allows configuration data to be retained when power is turned off.

Before you run BIOS setup, make sure that you have saved all open files. The system reboots immediately after you close setup.

-----

# Entering BIOS setup

Power on the server to start the system POST (Power On Self Test) process. During bootup, press **F2** to enter the BIOS setup screen.

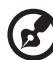

**Note:** You must press **F2** while the system is booting. This key combination does not work during any other time.

There are several tabs on the setup screen corresponding to the six major BIOS menus:

- Main
- Advanced
- Power
- Boot
- Security
- Exit

The parameters on the screens shown in this User's guide display default system values. These values may not be the same as those in your system.

Note the following reminders when moving around the setup screen:

- Use the Left and Right arrow keys to move to the next page or to return to the previous screen.
- Use the **Up** and **Down** arrow keys to select an item.
- Use the + and keys to select an option.

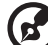

.....

**Note:** You can configure a parameter that is enclosed in square brackets. Grayed-out items have fixed settings and are not user-configurable.

• Use the Tab key to select a field.

• Use the Enter key to display a submenu screen.

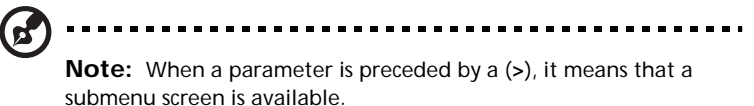

- Press F1 for General Help on using the BIOS setup.
- Press F10 to save changes and close the BIOS setup.
- Press Esc to close the BIOS setup.

In the descriptive table following each of the screen illustrations, settings in **boldface** are the default and suggested parameter settings.

#### Main

The Main menu displays basic and important information about the system. These information is necessary for troubleshooting and may be required when asking for technical support.

The last two parameters on the screen lets you define the system's time and date settings. The real-time clock keeps the system date and time. After setting the date and time, you do not need to enter them every time you turn on the system. As long as the internal battery remains good and connected, the clock continues to keep the date and time accurately even when the power is off.

|                                      |                                        | Ĥ            | er BIOS                      | Setup Utili                        | ty     |                                      |                                                                                               |
|--------------------------------------|----------------------------------------|--------------|------------------------------|------------------------------------|--------|--------------------------------------|-----------------------------------------------------------------------------------------------|
| Main                                 | Advanced                               | Power        | Boot                         | Security                           | Exit   |                                      |                                                                                               |
| BIOS B<br>BIOS V<br>SMBIOS<br>System | uild Date<br>ersion<br>Version<br>Time |              | 01/1<br>08.0<br>2.3.<br>[12: | 0/04<br>0.09<br>4<br><b>14:05]</b> |        | Use<br>or [3<br>selec<br>Use<br>conf | CENTER], [TAB]<br>SHIFT-TAB] to<br>st a field.<br>[+] or [-] to<br>igure system Time.         |
| System<br>▶ Syst<br>▶ Prod           | µаtе<br>em Informati<br>uct Informat   | on<br>ion    | ISat                         | 01/10/2004]                        |        | ↓↓<br>↑↓<br>+-<br>Tab<br>F1<br>F10   | Select Screen<br>Select Item<br>Change Field<br>Select Field<br>General Help<br>Saue and Fuit |
|                                      | v02.53 (                               | C) Copyr igl | nt 1985-                     | 2002, America                      | an Meg | ESC                                  | Exit                                                                                          |

| Parameter       | Description                 |
|-----------------|-----------------------------|
| BIOS Build Date | Date BIOS setup was created |
| BIOS Version    | ID number of BIOS setup     |
| SMBIOS Version  | SMBIOS version of BIOS      |

| Parameter   | Description                                                                                                    |
|-------------|----------------------------------------------------------------------------------------------------|
| System Time | Sets the time following the hour-minute-second format. Valid values for hour, minute, and second are:                 |
|             | Hour: 00 to 23                                                                                                    |
|             | Minute: 00 to 59                                                                                                    |
|             | Second: 00 to 59                                                                                                    |
| System Date | Sets the date following the weekday-month-day-<br>year format. Valid values for weekday, month, day,<br>and year are: |
|             | Weekday: Sun, Mon, Tue, Wed, Thu, Fri, Sat                                                                            |
|             | Month: 1 to 12.                                                                                                    |
|             | Day: 1 to 31                                                                                                    |
|             | Year: 1980 to 2079                                                                                                    |
|             |                                                                                                    |

#### Advanced

The Advanced menu contains parameter values that define how the system behaves on startup.

Warning! Be cautious in setting parameter values in the Advanced menu as any incorrect value may cause the system to malfunction.

Press **Enter** to enter the submenu screen of the parameters shown in the screen below.

| Acer BIOS Setup Utility                                                                                                    |                                                                                                    |
|----------------------------------------------------------------------------------------------------|----------------------------------------------------------------------------------------------------|
| Main Advanced Power Boot Security Exi                                                                                                    | t                                                                                                    |
| <ul> <li>Peripheral Configuration</li> <li>IDE Configuration</li> <li>Floppy Configuration</li> <li>PCIPnP Configuration</li> <li>Boot Settings Configuration</li> <li>OnBoard Device Configuration</li> <li>Event Log Configuration</li> <li>Remote Access Configuration</li> <li>System Health Monitoring</li> </ul> | Configure SuperIO<br>Chipset Nat373.<br>↔ Select Screen<br>t1 Select Item<br>Enter Go to Sub Screen<br>F1 General Help<br>F10 Save and Exit<br>ESC Exit |
|                                                                                                    |                                                                                                    |
| v02.53 (C)Copyright 1985-2002, American Me                                                                                                    | gatrends, Inc.                                                                                                    |

## Peripheral Configuration

The Peripheral Configuration submenu lets you define the parameter settings for the system's parallel and serial ports.

| Acer BIOS Setup Utility<br>Advanced                                                                                                    |                                                                                                    |
|----------------------------------------------------------------------------------------------------|----------------------------------------------------------------------------------------------------|
| Peripheral Configuration         Serial Port A (Address/IRQ)       [3F8/IRQ4]         Serial Port B (Address/IRQ)       [2F8/IRQ3]         Parallel Port Address       [378]         Parallel Port Mode       [Normal]         Parallel Port IRQ       [IRQ7] | Allows BIOS to Select<br>Serial Port1 Base<br>Addresses.<br>↔ Select Screen<br>↑↓ Select Item<br>← Change Option<br>F1 General Help<br>F10 Save and Exit<br>ESC Exit |
| uA2.53 (C)Commindt 1985-2002. American Mer                                                                                                    | ratrends. Inc                                                                                                    |

| Parameter                      | Description                                                |
|--------------------------------|------------------------------------------------------------|
| Serial Port A<br>(Address/IRQ) | Serial port 1 address and IRQ (interrupt request) setting. |
| Serial Port B<br>(Address/IRQ) | Serial port 2 address and IRQ (interrupt request) setting. |
| Parallel Port<br>Address       | Sets a logical base address for the parallel port.         |
| Parallel Port<br>Mode          | Sets the operation mode for the parallel port.             |

| Parameter            | Description                                                                                                    |
|----------------------|----------------------------------------------------------------------------------------------------|
| Parallel Port<br>IRQ | Assigns an IRQ for the parallel port.<br>If you install an add-on card that has a parallel port<br>whose address conflicts with the onboard parallel port, a<br>warning appears on the screen. Check the parallel port<br>address of the add-on card and change the address to<br>one that does not conflict. |

## IDE Configuration

The IDE Configuration submenu lets you define the parameter settings related to the hard disk/s.

| Acer<br>Advanced                                                                                                    | BIOS Setup Utility                                                                                                    |                                                                                                    |
|----------------------------------------------------------------------------------------------------|----------------------------------------------------------------------------------------------------|----------------------------------------------------------------------------------------------------|
| IDE Configuration<br>IDE Configuration<br>S-ATA Running Enhanced Mode<br>S-ATA Ports Definition<br>Primary IDE Master<br>Primary IDE Slave<br>Secondary IDE Slave<br>Third IDE Master<br>Fourth IDE Master | IP-ATA Mode]<br>IEnabled]<br>IP0-3rd.M/P1-4th.MJ<br>: INONEJ<br>: INONEJ<br>: INONEJ<br>: INONEJ<br>: INONEJ<br>: INONEJ | P-ATA Mode: default<br>setting. P-ATA device<br>is configured in<br>legacy mode.<br>Combined Mode: allows<br>configuration of P-ATA<br>and S-ATA devices in<br>legacy mode.<br>Disabled: disables IDE<br>controller for P-ATA<br>and S-ATA devices.<br>↔ Select Screen<br>14 Select Item<br>+- Change Option<br>F1 General Help<br>F10 Save and Exit<br>ESC Exit |

| Parameter                      | Description                                                                                                    |
|--------------------------------|----------------------------------------------------------------------------------------------------|
| IDE Configuration              | <ul> <li>P-ATA Mode: default setting. P-ATA device is configured in legacy mode.</li> <li>Combined Mode: allows configuration of P-ATA and S-ATA devices in legacy mode.</li> <li>Disabled: disables IDE controller for P-ATA and S-ATA devices.</li> </ul> |
| S-ATA Running<br>Enhanced Mode | <b>Enabled:</b> default setting IF IDE Configuration is set to<br>P-ATA Mode. S-ATA devices are configured in Normal<br>Mode and P-ATA devices in Legacy Mode.<br><b>Disabled:</b> disables this feature.                                                   |

| Parameter               | Description                                                                                                    |
|-------------------------|----------------------------------------------------------------------------------------------------|
| Primary IDE<br>Master   | Display detected device type (if any present).<br>Display <b>NONE</b> (if none detected).<br>Press <b>Enter</b> to access submenu. |
| Primary IDE Slave       | Display detected device type (if any present).<br>Display <b>NONE</b> (if none detected).<br>Press <b>Enter</b> to access submenu. |
| Secondary IDE<br>Master | Display detected device type (if any present).<br>Display <b>NONE</b> (if none detected).<br>Press <b>Enter</b> to access submenu. |
| Secondary IDE<br>Slave  | Display detected device type (if any present).<br>Display <b>NONE</b> (if none detected).<br>Press <b>Enter</b> to access submenu. |
| Third IDE Master        | Display detected device type (if any present).<br>Display <b>NONE</b> (if none detected).<br>Press <b>Enter</b> to access submenu. |
| Fourth IDE Master       | Display detected device type (if any present).<br>Display <b>NONE</b> (if none detected).<br>Press <b>Enter</b> to access submenu. |

## Primary IDE Master

These items let you select the IDE hard disk parameters that the system supports.

| Acer BIOS Setup Uti<br>Advanced                                                                                                    | lity                                                                                                    |
|----------------------------------------------------------------------------------------------------|----------------------------------------------------------------------------------------------------|
| Primary IDE Master         Device       Hard Disk         Vendor       MAXTOR 6L040J2         Size       40.0GB         LBA Mode       Supported         Block Mode       16Sectors         PIO Mode       4         Async DMA       MultiWord DMA-2         Ultra DMA       Ultra DMA-6         S.M.A.R.T.:       Supported | Select the type<br>of device connected<br>to the system.                                                                                                   |
| TypeIAutolLBA/Large ModeIAutolBlock (Multi-Sector Transfer)IAutolPIO ModeIAutolDMA ModeIAutolS.M.A.R.T.IAutol32Bit Data TransferIDisabled                                                                                                    | <ul> <li>↔ Select Screen</li> <li>↑↓ Select Item</li> <li>← Change Option</li> <li>F1 General Help</li> <li>F10 Save and Exit</li> <li>ESC Exit</li> </ul> |

| Parameter         | Description                                                                                                    | Option                                         |
|-------------------|----------------------------------------------------------------------------------------------------|------------------------------------------------|
| Device            | Type of IDE device                                                                                                  |                                                |
| Vendor            | Vendor of the selected IDE device                                                                                   |                                                |
| Size              | Size of the selected device                                                                                         |                                                |
| Туре              | Driver type                                                                                                    | <b>Auto</b><br>CD-ROM<br>ARMD<br>Not Installed |
| LBA/Large<br>Mode | Selects the hard disk drive translation<br>method. For drivers with more than 504<br>MB, the LBA mode is necessary. | <b>Auto</b><br>Disabled                        |

| Parameter               | Description                                                                                                    | Option                                   |
|-------------------------|----------------------------------------------------------------------------------------------------|------------------------------------------|
| Block Mode              | Enhances disk performance depending on<br>the hard disk in use.<br>If you set this parameter to Auto, BIOS<br>setup automatically detects if the<br>installed hard disk drive supports the<br>Block Mode function. If supported, it<br>allows data transfer in blocks (multiple<br>sectors) at a rate of 256 bytes per cycle.<br>If you set this parameter to Disabled, data<br>transfer from and to the device occurs<br>one sector at a time. | <b>Auto</b><br>Disabled                  |
| PIO Mode                | When set to <b>Auto</b> , BIOS setup<br>automatically detects if the installed hard<br>disk supports the function. If supported, it<br>allows for faster data recovery and read/<br>write timing that reduces hard disk activ-<br>ity time. This results in better hard disk<br>performance. Mode 0 to 4 provide succes-<br>sive increases in performance.                                                                                      | Auto<br>0<br>1<br>2<br>3<br>4            |
| DMA Mode                | Selects DMA (Direct Memory Access)<br>mode. Options include:<br>Auto: Auto detected<br>SWDMAn: SingleWordDMAn<br>MWDMAn: MultiWordDMAn<br>UDMAn: UltraDMAn                                                                                                    | <b>Auto</b><br>SWDMAn<br>MWDMAn<br>UDMAn |
| S.M.A.R.T               | Enables or disables the S.M.A.R.T (Self-<br>Monitoring, Analysis and Reporting<br>Technology) function of the internal hard<br>disk.<br>If 'Auto' is selected, BIOS setup will<br>enable the S.M.A.R.T function if the<br>driver supports it.                                                                                                    | <b>Auto</b><br>Disabled<br>Enabled       |
| 32-bit Data<br>Transfer | Enables or disables the 32-bit data transfer function.                                                                                                    | Disabled<br>Enabled                      |

## Floppy Configuration

The Floppy Configuration submenu displays the type of floppy drive installed in the server.

| Advanced Advanced         | cer BIOS Setup Utility            |                                                                                                    |
|---------------------------|-----------------------------------|----------------------------------------------------------------------------------------------------|
| Floppy Configuration      |                                   | Select the type of                                                                                                    |
| Floppy Drive A            | [1.44 MB/1.25 MB]                 | floppy drive<br>connected to the<br>system.<br>↔ Select Screen<br>14 Select Item<br>← Change Option<br>F1 General Help<br>F10 Save and Exit<br>ESC Exit |
| v02.53 (C) <u>Copyrig</u> | ht 1985-2002, Ameri <u>can Me</u> | gatrends, Inc.                                                                                                    |

| Parameter      | Description            | Option                         |
|----------------|------------------------|--------------------------------|
| Floppy Drive A | Floppy disk drive type | <b>1.44 MB/1.25 MB</b><br>None |

## PCI/PnP Configuration

The PCI/PnP Configuration submenu lets you specify the settings for the PCI devices.

| Acer<br>Advanced                                                                                                    | BIOS Setup Utility                                                             |                                 |                                                                           |
|----------------------------------------------------------------------------------------------------|--------------------------------------------------------------------------------|---------------------------------|---------------------------------------------------------------------------|
| PCI/PnP Settings<br>USB Function<br>Legacy USB Support<br>PCI Slot-1 IRQ Reference<br>PCI Slot-2 IRQ Reference<br>PCI Slot-3 IRQ Reference<br>PCI Slot-4 IRQ Reference<br>PCI Slot-5 IRQ Reference | [Enable]<br>[Auto]<br>[Auto]<br>[Auto]<br>[Auto]<br>[Auto]<br>[Auto]<br>[Auto] | Enab<br>conti<br>+→<br>↑↓<br>+- | les USB host<br>collers.<br>Select Screen<br>Select Item<br>Change Ontion |
|                                                                                                    |                                                                                | F1<br>F10<br>ESC                | General Help<br>Save and Exit<br>Exit                                     |
| v02.53 (C) Comunight                                                                                                    | 1985-2002, American Mer                                                        | ratren                          | ls. Inc.                                                                  |

| Parameter             | Description                                                                                                    | Option                  |
|-----------------------|----------------------------------------------------------------------------------------------------|-------------------------|
| USB Function          | Enables the system's USB ports.                                                                                            | Enabled<br>Disabled     |
| Legacy USB<br>Support | Enable this parameter when you intend to use a USB device and are using a non-Plug and Play operating system, such as DOS. | <b>Disabled</b><br>Auto |

| Parameter                   | Description                         | Option |
|-----------------------------|-------------------------------------|--------|
| PCI Slot-1 IRQ<br>Reference | Sets a parameter for the PCI buses. | Auto   |
| thru                        |                                     |        |
| PCI Slot-5 IRQ<br>Reference |                                     |        |

#### Boot Settings Configuration

The Boot Settings Configuration submenu lets you specify the preferred settings for system bootup.

| Acer                        | BIOS Setup Utility    |                |                                    |
|-----------------------------|-----------------------|----------------|------------------------------------|
| Havanced                    |                       |                |                                    |
| Boot Settings Configuration |                       | Allow          | us BIOS to skip<br>vin tests while |
| Quick Boot                  | [Enabled]             | booti          | ing. This will                     |
| Quiet Boot                  | [Enabled]             | decre<br>neede | ease the time<br>ed to boot the    |
| Hyper Threading Technology  | [Enabled]             | syste          | em .                               |
| Auto-detect CPU Frequency   | [Enabled]             |                |                                    |
| Bootun Num-Lock             | L 0]<br>[[]]]         |                |                                    |
| PS/2 Mouse Support          | [Enabled]             |                |                                    |
| Wait For 'F1' If Error      | [Enabled]             |                |                                    |
| MPS 1.4 Support             | [Enabled]             |                |                                    |
| Memory Test                 | [Disabled]            | ←→             | Select Screen                      |
|                             |                       | T↓             | Select Item                        |
|                             |                       | F1             | Change Uption                      |
|                             |                       | F10            | Saue and Exit                      |
|                             |                       | ESC            | Exit                               |
|                             |                       |                |                                    |
|                             |                       |                |                                    |
|                             | 100E 2002 American Me | un fun nur i   | e Tue                              |

| Parameter  | Description                                                      | Option              |
|------------|------------------------------------------------------------------|---------------------|
| Quick Boot | Allows the system to boot faster by skipping some POST routines. | Enabled<br>Disabled |

| Parameter                     | Description                                                                                                    | Option              |
|-------------------------------|----------------------------------------------------------------------------------------------------|---------------------|
| Quiet Boot                    | Enables or disables the Quiet Boot func-<br>tion. When set to Enabled, BIOS setup is in<br>graphical mode and displays only an iden-<br>tification logo during POST and while<br>booting. After booting, the screen displays<br>the operating system prompt (such as DOS)<br>or logo (such as Windows). If any error<br>occurs while booting, the system<br>automatically switches to text mode.<br>Even if your setting is Enabled, you may<br>still switch to text mode while booting by<br>pressing the <b>F2</b> key when you see the<br>"Press F2 key to enter setup" message on<br>the screen.<br>When set to Disabled, BIOS setup is in the<br>conventional text mode where you see the<br>system initialization details on the screen. | Enabled<br>Disabled |
| Hyperthreading<br>Technology  | Enable or disables the hyperthreading<br>function of the processor.<br>When enabled, one physical processor acts<br>as two logical processors by "threading"<br>two sets of data instructions in parallel<br>streams for processing. The processor can<br>then simultaneously manage incoming<br>data from different applications without<br>losing track of the data processing status<br>of each.                                                                                                    | Enabled<br>Disabled |
| Auto-Detect<br>CPU Frequency  | BIOS will set the CPU optimal speed to its<br>highest speed without re-entering BIOS<br>Setup to load default settings.                                                                                                    | Enabled             |
| CPU Frequency<br>to Bus Ratio | CPU/bus ratio of the system. The clock<br>speed of the bus does not necessarily equal<br>the CPU's. Mostly, the bus clock speed is<br>slower than the CPU clock speed.<br>Gray coloured with optimal value dis-<br>played if Auto-Detect CPU Frequency is<br>Enabled.                                                                                                    | хх                  |
| Boot up<br>Num Lock           | Activates the Num Lock function upon booting.                                                                                                    | <b>On</b><br>Off    |

| Parameter                 | Description                                                                                                    | Option              |
|---------------------------|----------------------------------------------------------------------------------------------------|---------------------|
| PS/2 Mouse<br>Support     | Enable this parameter if you intend to use a mouse or trackball with a PS/2 interface.                                     | Enabled<br>Disabled |
| Wait for 'F1' if<br>Error | When this item is enabled you will be prompted to press <b>F1</b> when an error is detected during boot up.                | Enabled<br>Disabled |
| MPS 1.4<br>Support        | If you enable this item, the system BIOS MP<br>table will be compatible with<br>MultiProcessor Specification version 1.4 . | Enabled<br>Disabled |
| Memory Test               | Allows BIOS to skip certain tests while<br>booting. Decreases the time needed to<br>boot the system.                       | Enabled<br>Disabled |
# OnBoard Device Configuration

The OnBoard Configuration submenu displays the types of devices the system board can support.

| Advanced                                    | Acer BIOS Setup Utility |             |                                                                                        |
|---------------------------------------------|-------------------------|-------------|----------------------------------------------------------------------------------------|
| Onboard LAN1 Device<br>Onboard S-ATA Device | [Enabled]<br>[Enabled]  |             |                                                                                        |
|                                             |                         | <pre></pre> | Select Screen<br>Select Item<br>Change Option<br>General Help<br>Save and Exit<br>Exit |

| Parameter     | Description              | Option              |
|---------------|--------------------------|---------------------|
| OnBoard LAN   | Gigabit ethernet support | Enabled<br>Disabled |
| OnBoard S-ATA | Serial ATA drive support | Enabled<br>Disabled |

# Event Log Configuration

The Event Log Configuration submenu lets you specify the appropriate settings for the system's event handling function.

The system event log enables you to record and monitor events that occur in the system (e.g., system temperature changes, fan stops, etc.).

| Acer<br>Advanced                                                                                                    | r BIOS Setup Utility                                                       |                                   |                                                                                        |
|----------------------------------------------------------------------------------------------------|----------------------------------------------------------------------------|-----------------------------------|----------------------------------------------------------------------------------------|
| Event Log Configuartion                                                                                                    |                                                                            |                                   |                                                                                        |
| Event Logging<br>Clear Event Log                                                                                                    | [Enabled]                                                                  |                                   |                                                                                        |
| ▶ View Event Log                                                                                                    |                                                                            |                                   |                                                                                        |
| Event Log Control Interface:<br>BIOS POST Event Logging<br>ECC Event Logging<br>PCI Device Event Logging<br>AC Power Lost/Recovery<br>Intrusion Event Logging<br>Software NMI | [Enabled]<br>[Enabled]<br>[Enabled]<br>[Enabled]<br>[Enabled]<br>[Enabled] | ↔<br>†↓<br>+-<br>F1<br>F10<br>ESC | Select Screen<br>Select Item<br>Change Option<br>General Help<br>Save and Exit<br>Exit |
| v02.53 (C) Copyright                                                                                                    | 1985-2002, American Me                                                     | gatren                            | ds, Inc.                                                                               |

| Parameter              | Description                                                                                                    | Option              |
|------------------------|----------------------------------------------------------------------------------------------------|---------------------|
| Event Logging          | Enables or disables the event logging func-<br>tion of the system.                                                                 | Enabled<br>Disabled |
| Clear All Event<br>Log | When this item is set to Enabled, the event<br>log is cleared and this parameter is set to<br>Disabled for the next system bootup. | <b>No</b><br>Yes    |
| View Event<br>Logs     | Opens the system event log file for view-<br>ing.                                                                                  |                     |

| Parameter                   | Description                                                                                                    | Option                     |
|-----------------------------|----------------------------------------------------------------------------------------------------|----------------------------|
| BIOS POST<br>Event Logging  | BIOS checks the bad processors and mem-<br>ory modules during the POST process.<br>When this parameter is enabled, it will<br>make a log of this operation.                                                                                                    | Enabled<br>Disabled        |
| ECC Event<br>Logging        | ECC (Error Correcting Code) tests the accuracy of data as it passes in and out of memory. When this parameter is enabled, single-bit and multi-bit memory errors will be recorded in the event log.                                                                                              | Enabled<br>Disabled        |
| PCI Device<br>Event Logging | PCI (Peripheral Component Interconnect) is<br>a 32-bit bus that supports a 64-bit exten-<br>sion for new processors, such as Pentium<br>processors. It can run at clock speeds of 33<br>or 66 MHz. When this parameter is<br>enabled, any PCI device error will be<br>recorded in the event log. | Enabled<br>Disabled        |
| AC Power<br>Lost/Recovery   | When this parameter is enabled, any instance of AC power lost will be monitored and logged in the event log.                                                                                                    | <b>Disabled</b><br>Enabled |
| Intrusion<br>Event Logging  | Allow logging of chassis intrusion events.                                                                                                    | Enabled<br>Disabled        |
| Software NMI                | Enabled is the default setting.                                                                                                    | Enabled<br>Disabled        |

# Remote Access Configuration

The Remote Access Configuration submenu lets you specify settings related to the system's remote management features.

| Advanced                                                                                                    | Acer BIOS Setup Utility                                                               |                                                                                                    |
|----------------------------------------------------------------------------------------------------|---------------------------------------------------------------------------------------|----------------------------------------------------------------------------------------------------|
| Configure Remote Access ty<br>Remote Access<br>Serial Port number<br>Serial Port Mode<br>Post-Boot support<br>Terminal Type<br>Eley Control | upe and parameters<br>[Serial]<br>[COM1]<br>[115200 8,n,1]<br>[Disabled]<br>[PC ANSI] | Select Remote Access<br>type.                                                                                                    |
|                                                                                                    | muner                                                                                 | <ul> <li>↔ Select Screen</li> <li>↑↓ Select Item</li> <li>← Change Option</li> <li>F1 General Help</li> <li>F10 Save and Exit</li> <li>ESC Exit</li> </ul> |

| Parameter             | Description                                                                                                    | Option                                     |
|-----------------------|----------------------------------------------------------------------------------------------------|--------------------------------------------|
| Remote Access         | Enables or disables remote access.<br>Selecting Serial enables remote access<br>and opens a submenu to configure sys-<br>tem parameters. | <b>Disabled</b><br>Serial                  |
| Serial Port<br>Number | Default is COM1 when Remote Access is set to Serial.                                                                                     | COM1<br>COM2                               |
| Serial Port<br>Mode   | COM1 default is 115.2K<br>COM2 default is 19.2K                                                                                          | 115200 8,n,1<br>57600 8,n,1<br>19200 8,n,1 |

| Parameter              | Description                                                                                                    | Option                             |
|------------------------|----------------------------------------------------------------------------------------------------|------------------------------------|
| Post-Boot Sup-<br>port | Default is Disabled.<br>If Enabled, system will keep redirection<br>connection active after booting to OS.<br>If Disabled, the connection will be deac-<br>tivated. | Disabled<br>Enabled                |
| Terminal Type          | Default is PC-ANSI, which is the stan-<br>dard PC-type terminal. VT100 works for<br>English as the select language. VT-UTF8<br>uses Unicode.                        | <b>PC ANSI</b><br>VT100<br>VT-UTF8 |
| Flow Control           | Selecting Hardware enables flow con-<br>trol of remote access.                                                                                                    | <b>None</b><br>Hardware            |

# System Health Monitoring

The System Health Monitoring submenu lets you check various system parameters. This information is for reference only, no parameters in this submenu can be changed.

| Advanced                                                 | Acer BIOS Setup Utility                   |                             |                                                                       |
|----------------------------------------------------------|-------------------------------------------|-----------------------------|-----------------------------------------------------------------------|
| System Health Monitoring                                 |                                           |                             |                                                                       |
| CPU Temperature<br>System Temperature                    | = 39°C/102°F<br>= 28°C/82°F               |                             |                                                                       |
| CPU Fan Speed<br>System Fan Speed                        | 2250 RPM<br>3013 RPM                      |                             |                                                                       |
| Chassis Status                                           | Closed                                    |                             |                                                                       |
| 2.6 Voltage<br>3.3 Voltage SB<br>5 Voltage<br>12 Voltage | 2.657 U<br>3.327 U<br>5.105 U<br>11.750 V | ↔<br>†↓<br>F1<br>F10<br>ESC | Select Screen<br>Select Item<br>General Help<br>Save and Exit<br>Exit |

#### 104

# Power

The Power menu allows you to configure the system's power management feature.

| Main Advanced                                                                  | Acer BIOS Set<br>Power Boot Set                 | up Utility<br>curity Exit |                                                                                                    |
|--------------------------------------------------------------------------------|-------------------------------------------------|---------------------------|----------------------------------------------------------------------------------------------------|
| ACPI Aware O/S<br>Power Management<br>Restore on AC Power<br>Power Button Mode | lYes]<br>Enabled<br>Loss Elast Sta<br>Elnstanca | ]<br>ate]<br>e On/Off]    | Enable / Disable<br>ACPI support for<br>Operating System.<br>ENABLE: If OS<br>supports ACPI.<br>DISABLE: If OS<br>does not support<br>ACPI.<br>Select Screen<br>14 Select Item<br>+- Change Option<br>F1 General Help<br>F10 Save and Exit<br>ESC Exit |
| u02 53 (f                                                                      | Comuniant 1985-2002                             | . American Merra          | trends. Inc                                                                                                    |

| Parameter           | Description                                                                                                    | Option              |
|---------------------|----------------------------------------------------------------------------------------------------|---------------------|
| ACPI-aware O/S      | This parameter indicates whether the sys-<br>tem's OS support the ACPI (Advanced Con-<br>figuration and Power Interface) standard<br>of power management. | <b>Yes</b><br>No    |
| Power<br>Management | When this parameter is enabled, it allows<br>some OS, such as Windows 95/98, to imple-<br>ment APM (Advanced Power Manage-<br>ment) functions.            | Enabled<br>Disabled |

| Parameter                   | Description                                                                                                    | Option                                    |
|-----------------------------|----------------------------------------------------------------------------------------------------|-------------------------------------------|
| Restore on AC<br>Power Loss | Defines the power state to resume to after<br>a system shutdown that is due to an inter-<br>ruption in AC power.<br>When set to Last State, the system will<br>return to the active power state prior to<br>shutdown.<br>When set to Stay Off, the system remains<br>off after power shutdown. | <b>Last State</b><br>Always On<br>Off     |
| Power Button<br>Mode        | When set to Instant On/Off, the power<br>button serves as a standard on/off button.<br>When set to Suspend, pressing the power<br>button will activate the power-saving sus-<br>pend mode.                                                                                                    | Instant<br>On/Off<br>4-Sec Over-<br>write |

# Boot

The Boot menu allows you to specify the preferred settings during system bootup.

Press **Enter** to enter the submenu screen of the parameters shown in the screen below.

| Main                                 | Advanced                                                     | Acer<br>Power R | BIOS Set  | up Utilit<br>curity | y<br>Exit |                                                           |                                                                                                    |
|--------------------------------------|--------------------------------------------------------------|-----------------|-----------|---------------------|-----------|-----------------------------------------------------------|----------------------------------------------------------------------------------------------------|
| ► Boot<br>► Hard<br>► Remo<br>► ATAP | Device Prion<br>Disk Drives<br>vable Drives<br>I CDROM Drive | rity<br>25      |           |                     |           | Speci<br>Boot<br>Prior<br>†↓<br>Enter<br>F1<br>F10<br>ESC | fies the<br>Device<br>ity sequence.<br>Select Screen<br>Select Item<br>Go to Sub Screen<br>General Help<br>Save and Exit<br>Exit |
|                                      | v02.54 ((                                                    | C) Copyr ight 🗆 | 1985-2003 | , America           | in Meg    | atrend                                                    | s, Inc.                                                                                                    |

## **Boot Device Priority**

The Boot Device Priority submenu lets you specify the boot search sequence during the POST process.

BIOS setup will display an error message if the drive(s) specified is not bootable.

| Boot Device Priority       Specifies the boot sequence from the available devices.         1st Boot Device       Ifst FLOPPY DRIVEI         2nd Boot Device       IPM-MAXTOR 6L040J21         3rd Boot Device       IIBA GE Slot 0208 vl         A device enclosed in parenthesis has been disabled in the corresponding type menu.         ++ Select Screen         the select Screen |                                                                               | Acer BIOS Setup Utility<br>Boot                                   |                                                                                                    |
|----------------------------------------------------------------------------------------------------|-------------------------------------------------------------------------------|-------------------------------------------------------------------|----------------------------------------------------------------------------------------------------|
| +- Change Option<br>F1 General Help<br>F10 Save and Exit<br>ESC Exit                                                                                                    | Boot Device Priority<br>1st Boot Device<br>2nd Boot Device<br>3rd Boot Device | (1st FLOPPY DRIVE)<br>IPM-MAXTOR 6L040J2)<br>IIBA GE Slot 0208 v] | Specifies the boot<br>sequence from the<br>available devices.<br>A device enclosed in<br>parenthesis has been<br>disabled in the<br>corresponding type<br>menu.<br>↔ Select Screen<br>14 Select Item<br>+- Change Option<br>F1 General Help<br>F10 Save and Exit<br>ESC Exit |

v02.53 (C)Copyright 1985-2002, American Megatrends, Inc.

| Parameter       | Description                                                                                              |
|-----------------|----------------------------------------------------------------------------------------------------|
| 1st Boot Device | Sets the device from which the system will first attempt to boot up.                                     |
| 2nd Boot Device | Sets the device from which the system will attempt to boot up when the first attempt failed.             |
| 3rd Boot Device | Sets the device from which the system will attempt to boot up when the first and second attempts failed. |

# Security

The Security menu allows you to safeguard and protect the system from unauthorized use by setting up access passwords.

| Acer BIOS Setup Utility                                                                                                    |                                                                                                    |
|----------------------------------------------------------------------------------------------------|----------------------------------------------------------------------------------------------------|
| Main Advanced Power Boot <mark>Security</mark> Exi <sup>a</sup>                                                                                 | t                                                                                                    |
| Supervisor Password :Not Installed<br>User Password :Not Installed<br>Change Supervisor Password<br>Change User Password<br>Clear User Password | Install or Change the password.                                                                                                    |
|                                                                                                    | <ul> <li>↔ Select Screen</li> <li>↑↓ Select Item</li> <li>Enter Change</li> <li>F1 General Help</li> <li>F10 Save and Exit</li> <li>ESC Exit</li> </ul> |
| v02.53 (C)Copyright 1985-2002, American Me                                                                                                    | atrends, Inc.                                                                                                    |

| Parameter                        | Description                                                                                                    | Option                     |
|----------------------------------|----------------------------------------------------------------------------------------------------|----------------------------|
| Supervisor<br>Password           | Prevents unauthorized access to the BIOS setup.                                                                                                    | Not Installed<br>Installed |
| User Password                    | Secures your system against unautho-<br>rized use. Once you set this password,<br>you have to type it whenever you<br>boot the system. User password is<br>available only when a Supervisor<br>password is set. | Not Installed<br>Installed |
| Change<br>Supervisor<br>Password | Press <b>Enter</b> to change the Supervisor password.                                                                                                    |                            |

| Parameter               | Description                                          | Option |
|-------------------------|------------------------------------------------------|--------|
| Change User<br>Password | Press <b>Enter</b> to change the User pass-<br>word. |        |
| Clear User<br>Password  | Press <b>Enter</b> to remove the User pass-<br>word. |        |

# Exit

The Exit menu displays the various options to quit from the BIOS setup. Highlight any of the exit options then press **Enter**.

| Main Advanced Power                                                                                                    | Acer BIOS Setup Utili<br>Boot Security | ty<br>Exit                                                                                                    |
|----------------------------------------------------------------------------------------------------|----------------------------------------|----------------------------------------------------------------------------------------------------|
| Save Changes and Exit<br>Discard Changes and Exit<br>Load Optimal Defaults<br>Load Failsafe Defaults<br>Discard Changes |                                        | Exit system setup<br>after saving the<br>changes.<br>F10 key can be used<br>for this operation.<br>↔ Select Screen<br>t↓ Select Item<br>Enter Go to Sub Screen<br>F1 General Help<br>F10 Save and Exit<br>ESC Exit |
| v02.53 (C) Copyr                                                                                                    | ight 1985-2002, Americ                 | an Megatrends, Inc.                                                                                                    |

| Parameter                      | Description                                                                                                    |
|--------------------------------|----------------------------------------------------------------------------------------------------|
| Save Changes<br>and Exit       | Saves changes made and close the BIOS setup.                                                                                                    |
| Discard<br>Changes and<br>Exit | Discards changes made and close the BIOS setup.                                                                                                    |
| Load Optimal<br>Defaults       | Loads the optimal settings for all BIOS setup parameters.<br>Optimal settings are quite demanding in terms of<br>resources consumption. If you are using low-speed mem-<br>ory chips or other kinds of low-performance components<br>and you choose to load these settings, the system might<br>not function properly. |

| Parameter                 | Description                                                                                                    |
|---------------------------|----------------------------------------------------------------------------------------------------|
| Load Failsafe<br>Defaults | Loads the failsafe settings for all BIOS parameters.<br>Failsafe settings, compared to the optimal settings, are<br>not quite as demanding in terms of resources consump-<br>tion so you can be sure to have a stable system perfor-<br>mance even if you are using<br>low-grade components. |
| Discard<br>Changes        | Discards all changes made on the BIOS setup.                                                                                                    |

# Appendix A: Management software installation

This appendix shows you how to install the ASM and EasyBUILD $^{\rm TM}$  software packages.

# Installing ASM

Acer Server Manager (ASM) consists of the ASM Console and the ASM Agent. These two components are both required to perform server management tasks.

# System requirements

ASM requires TCP/IP connectivity between the ASM Console and the ASM Agent.

### ASM Agent

- Altos Server System
- Min. of 128 MB RAM
- SCSI/IDE hard drive with at least 100 MB free hard disk space
- Windows 2000 server/advanced server, Windows server 2003 web/ standard/Enterprise editions. RedHat Linux 7.3/8.0

### ASM Console

- Intel Pentium III (500 MHz) or higher processor
- 128 MB of RAM
- SCSI/IDE hard drive with at least 100 MB free hard disk space
- Microsoft Windows 2000 Professional/XP/Server/Advanced Server operating system
- Ethernet card
- Windows 2000 professional, Windows XP, Windows 2000 server/ advanced server, Windows server 2003 web/standard/Enterprise editions

# System setup

Make sure that your system meets the requirements listed above before proceeding. You may also want to change your screen to 800 x 600 resolution or higher for optimum viewing. Installing ASM Agent (Windows version)

To install ASM Agent:

- 1 Log in to the managed server using the Administrator account.
- 2 Insert the EasyBUILD<sup>™</sup> Management CD into the server's CD-ROM drive.

The installation sequence will automatically be displayed.

3 Select the option for ASM installation.

The installation wizard will be initialized.

4 Follow all onscreen instructions to complete installation.

For detailed instructions on installing ASM Agent, refer to the ASM User's manual.

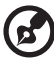

.....

ASM Agent will auto-launch as Windows service after rebooting the system.

## Installing ASM Console (Windows version)

To install ASM Console:

- 1 Log in to the target Windows-based PC using the Administrator account.
- 2 Insert the EasyBUILD<sup>™</sup> Management CD into the computer's CD-ROM drive.

The installation sequence will automatically be displayed.

3 Select the option for ASM installation.

The installation wizard will be initialized.

4 Follow all onscreen instructions to complete installation.

For detailed instructions on installing ASM Console, refer to the ASM User's manual.

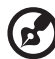

.....

To launch the program, on the Windows taskbar click on the **Start** button, point to **programs**, select **Acer Server Manager** then click **Acer Server Manager** 

# Installing ASM Agent (Linux version)

To install the ASM6 Agent on RedHat Linux 8.0

- 1 Insert the ASM6 installation CD into your computer's optical drive.
- 2 Mount the CD-ROM drive with "mount /dev/cdrom /mnt/cdrom" command. For more information on mount command and the options, please refer to RedHat Linux user's guide.
- 3 Change the working directory to ASM6 Linux Agent subdirectory with the command "cd /mnt/cdrom/LinuxAgent".
- 4 Type in the command "./asmsetup install" to install the ASM6 Linux Agent. Follow the prompted installation guide, and you can install the ASM6 Linux Agent with ease.
- 5 Umount the CD-ROM Drive with "umount /mnt/cdrom" command.

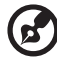

ASM agent will auto-launch demon service after rebooting the system. There is no Linux version of ASM Console.

......

# Index

#### Α

Acer Server Manager (ASM) 115 system requirements 115 ASM Agent 115 ASM Console 115 system setup 115 install ASM Agent 116 install ASM Console 116 Additional Bus Checkpoints 32

#### В

Beep Codes 33 BIOS POST Checkpoint Codes 26 BIOS setup 23, 81 Advanced 86 **Boot Settings** Configuration 96 Event Log Configuration 100 Floppy Configuration 93 IDE Configuration 89 Primary IDE Master 91 **OnBoard Device** Configuration 99 PCI/PnP Configuration 94 Peripheral Configuration 87 Remote Access Configuration 102 System Health Monitoring 103 Boot 106 Boot Device Priority 107 entering 82 Exit 110 Main 84 Power 104 Security 108 Supervisor password 108 User password 108 Bootblock Initialization Codes 26 Bootblock Recovery Codes 27

#### С

Caring features 5

#### Ε

ESD precautions 38 expansion card installing 52, 61 External 13

#### F

Front bezel 13 Front panel 15

#### G

Graphics 4

#### Н

hard disk installing 56 removing 55

#### L

I/O ports 4 install a CPU 47 Installation precautions 38 Installing and removing storage devices 43 Internal components 19

#### J

Jumper (J13) settings 12

#### Μ

MegaRAID Configuration 59 Memory 3 installing 51 reconfiguring 51 removing 50 Memory configuration 49

#### Ν

Networking 4 Notices iii

#### 0

opening the system 40 remove side panel 41 Opening your system 40

#### Ρ

package contents 23 Parallel ATA and Serial ATA devices 61, 62 POST code checkpoints 29 Post-installation instructions 39 Preinstallation instructions 39 Preinstallation requirements 23 Processor 3 Product 3 Product 3

#### R

Rear panel 17 removing CPU 45 removing the front panel 42 removing the side panel 41

#### S

SCSI HBA 57

SCSI HBA setup 57 SCSI RAID HBA 57 SCSI RAID HBA setup 57 Serial ATA ports 4 Storage 4 system boards mainboard layout 9 system upgrade 37 ESD precautions 38 post-installation instructions 39 preinstallation instructions 39

#### Т

turning off the system 25 turning on the system 24 power-on problems 25, 43

#### U

Upgrading the CPU 45 Upgrading the system 37